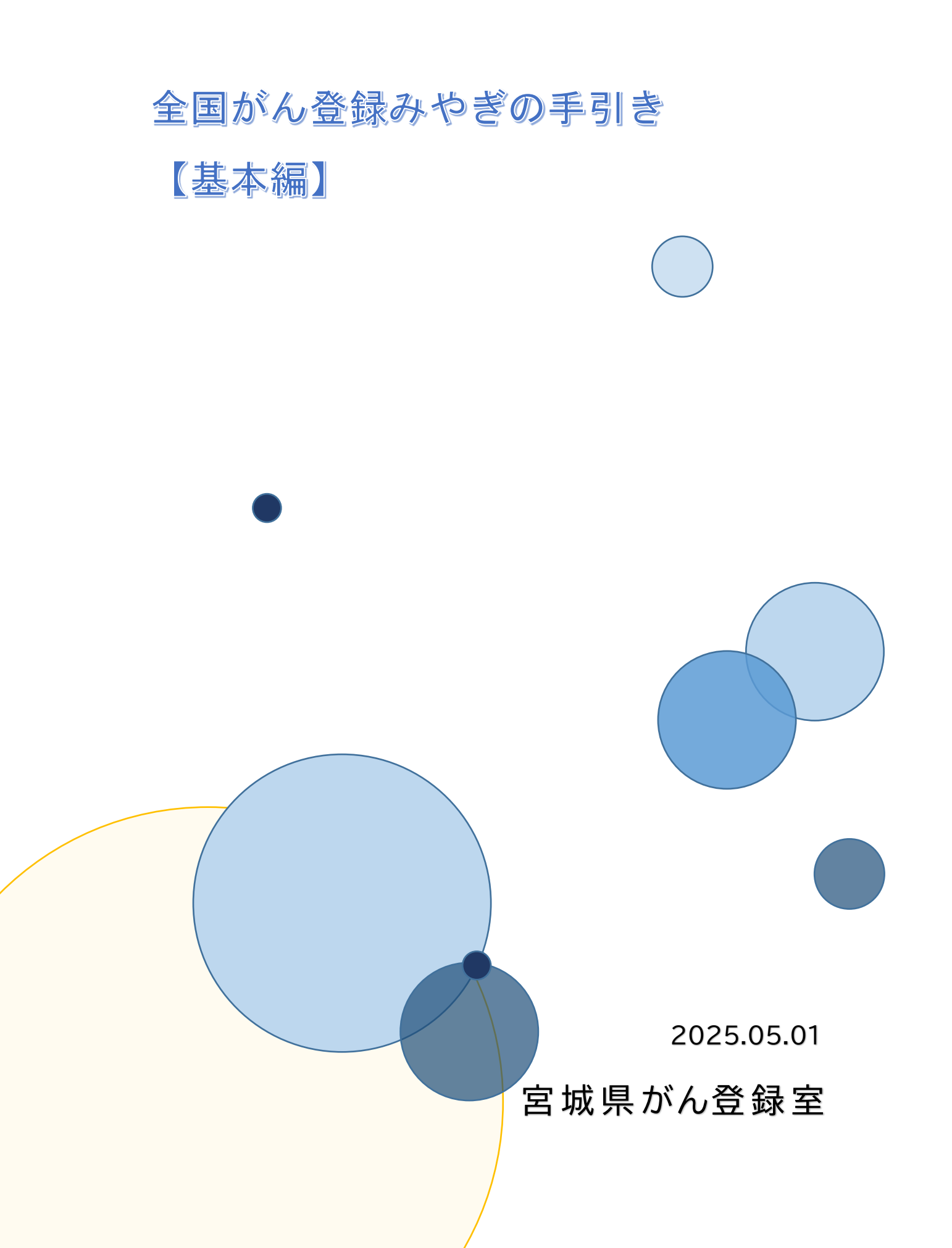

≪はじめに≫

この手引きは、主に全国がん登録を初めて担当する方を対象としています。 全国がん登録をご担当される方に、簡単に流れをつかみ、全国がん登録の基本的な考え方や 届出に必要な準備をしていただけるような内容となっております。

全国がん登録の担当を変わられる際の引継ぎ資料に加えていただけますと幸いです。

# 目次

#### 概要 全国がん登録とは 1 . . . . . . . . . . . . . . 全国がん登録の流れ 1 届出の流れ 1. 全国がん登録の届出の流れ 2 2. 担当者がまず確認すべきこと . . . . . . . . . . . . . . . 3 3. 届出対象の抽出方法 4 . . . . . . . . . i 届出 1. 電子届出ファイルのダウンロード ・・・・・・・・・・・・ 5 2. 届出情報の作成 8 . . . . . . . . . . . . . . . . . . 3. 届出情報の提出 13 ii 遡り調査 15 . . . . . . . . . . iii 個人情報の保護 16 iv 付録 1. 届出の必要ながんの種類 18 . . . . . 2. 届出の必要な患者 19 3. 届出対象情報作成例 21 . . . . . . . . . . . . . v 問合せ先 25 . . . . . . . . . . . . . . . . 25 vi 提出物の送付先

概要

## 全国がん登録とは

がんと診断されたすべての人のデータを国でひとつにまとめて集計・分析する仕組みで、がん の罹患、診療、転帰等の状況の把握・分析調査研究を推進し、がん対策の推進に役立てることを 目的として実施しています。

この仕組みは、がん登録等の推進に関する法律(がん登録推進法)で定められており、すべて の病院及び指定診療所は、原発性のがんについて初回の診断が行われたときは、宮城県知事へ 届け出ることが義務付けられています。

## 全国がん登録の流れ

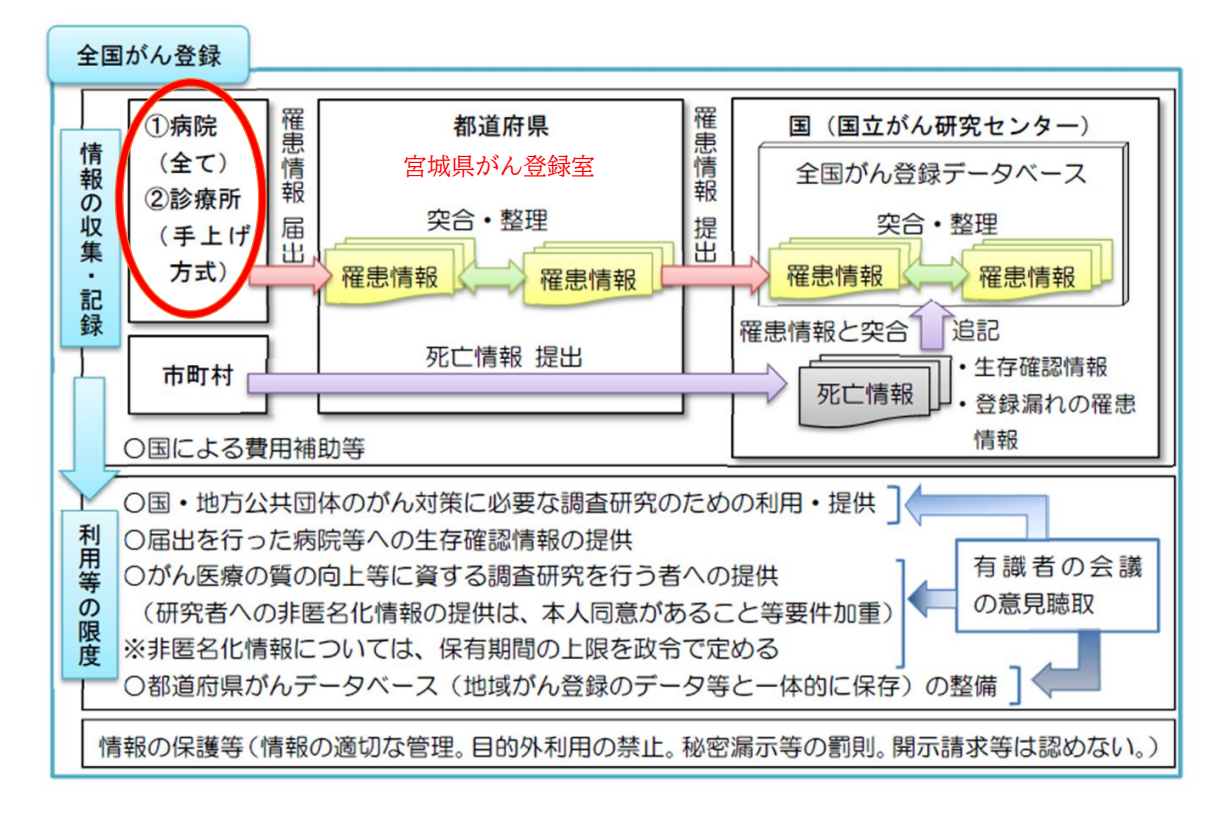

各病院・指定診療所の責務とは、以下の3つです。

- i. 届出
- ii.遡り調査
- iii.個人情報の保護

## 届出の流れ

## 1. 全国がん登録の届出の流れ

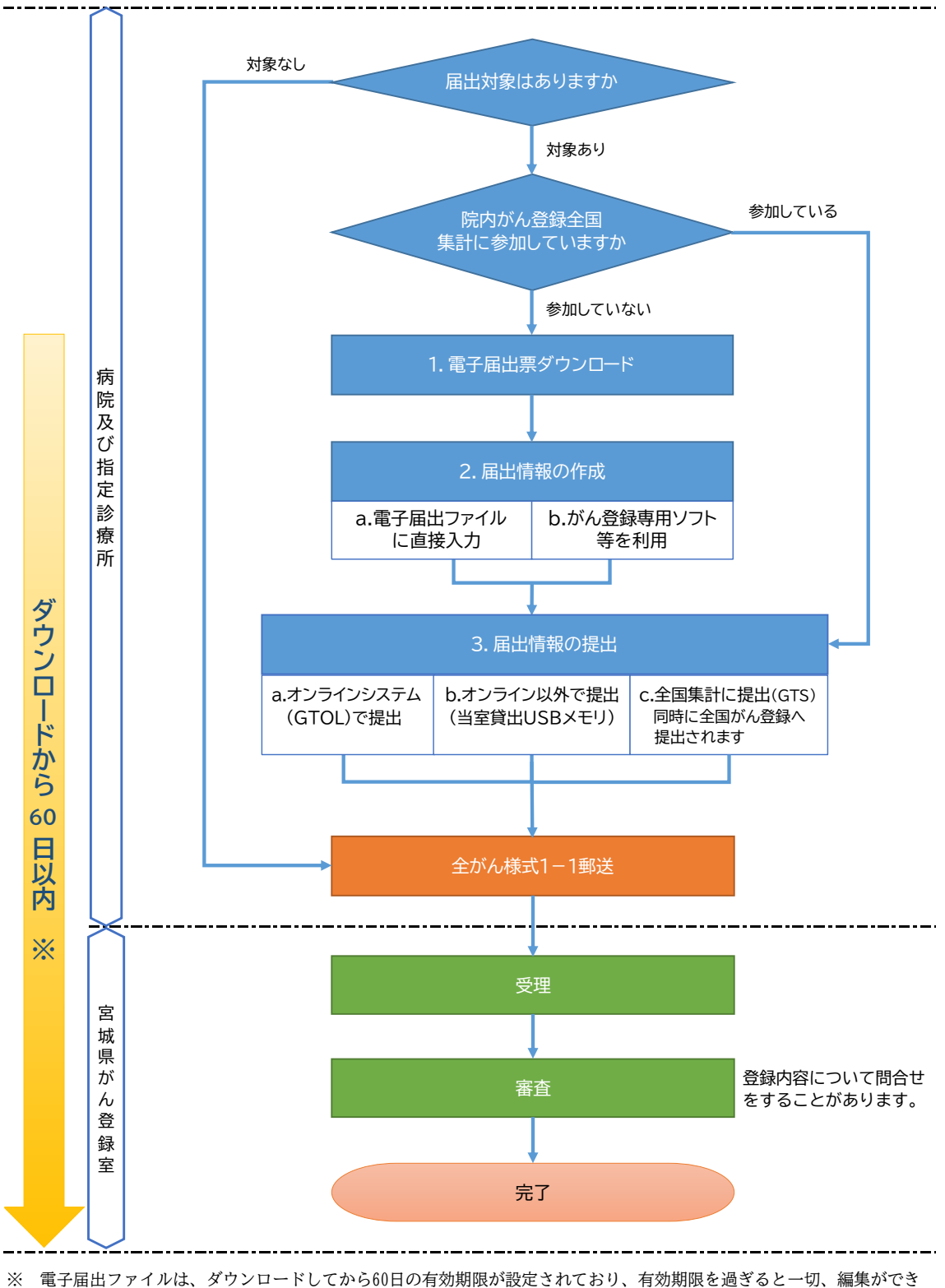

※ 電子届出ファイルは、ダウンロードしてから60日の有効期限が設定されており、有効期限を過ぎると一切、編集ができ なくなります。有効期限を過ぎても提出することは可能ですが、提出後の審査によるデータ修正なども想定されますの で余裕をもって提出されることをお勧めいたします。 なお、有効期限が過ぎてから修正が必要な場合は、ダウンロードからの作業となりますので、ご注意ください。 2. 担当者がまず確認すべきこと

□ 接続環境

インターネット回線に接続できるパソコンはあるか確認してください。 電子届出ファイル(PDF)のダウンロードに必要です。

口 抽出方法

届出対象者の抽出には、カルテ等を見て情報を収集する必要があります。 各施設により方法は異なりますが、診療科や他部署と連携が必要になることもあ りますので、自施設の状況を確認してください。

口 入力方法

届出対象情報の入力方法は、大きく分けて2つあります。

- a. 電子届出ファイル(PDF)に直接入力する方法
  - ・ ソフトのインストールや、定期的なバージョンアップへの対応が不要。
  - 入力できる症例に制限がある(1ファイル10症例まで)。
  - ・ 10症例以上作成する場合、その分ファイルが必要。
  - ・ 編集期間が60日間の制限があるため、編集期間を過ぎて修正・再提出の 場合は、再度作成する必要がある。
- b. がん登録専用ソフト等を使って入力する方法
  - ソフトのインストールや、定期的なバージョンアップへの対応が必要。
  - ・ 入力できる症例に制限がない。
- 口 提出方法

提出の方法は、3種類あります。

- a. オンラインシステム(GTOL)を利用
- b. オンラインシステム以外を利用(当室のUSBメモリ貸し出し)
- c. がん登録共通届出システム(GTS)で提出
- ロ マニュアル

別紙「全国がん登録リンク集」の以下の項目を参照

◇ がん情報サービス(全国がん登録届出マニュアル2025)

| $\diamond$ | がん情報サービス  | (がん登録オ | ンライ | ンシステ | -ム) |
|------------|-----------|--------|-----|------|-----|
|            | 「GTOLのご利用 | 引に関する資 | 料」  |      |     |

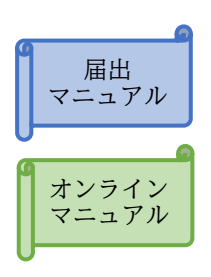

Hos-CanR Lite

などがあります

### 3. 届出対象の抽出方法

(ア) 届出対象の範囲

届出年の 前年(1月1日~12月31日) 診断又は、治療等の診療行為が行われた患者。 治療等には経過観察も含みます。

(例)2022年の届出対象は2021年1月1日~12月31日の期間に 初めてがんと診断又は、治療等の診療行為が行われた患者。

(イ)がんの種類

- ▶ 悪性新生物及び上皮内がん
- 随膜又は脳、脊髄、脳神経その他の中枢神経系に発生した腫瘍 (良性・良悪性不詳も含む。)
- ▶ 卵巣腫瘍(「届出マニュアル」5ページに明示されたもの)
- ▶ 消化管間質腫瘍(GIST)

(ウ)情報源について

複数の情報源を組み合わせて、自施設に適した方法を見つけることが必要となります。自施 設の情報の特徴を捉えて、登録するべき症例を効率よく見つけ、不必要な情報を的確にふる い落とすことができるよう方法をご検討ください。

#### <参考 情報源の種類とその特徴>

| 情報源              | 特徴           |
|------------------|--------------|
| 退院時病名・サマリー       | 詳細な情報、入院患者のみ |
| 外来病名             |              |
| レセプト病名           | 疑い病名         |
| 病理診断報告書          | 正確、専門用語が使われる |
| 検査記録(内視鏡・超音波検査等) | 正確、専門用語が使われる |
| 放射線診断報告書         | 正確、専門用語が使われる |
| 放射線照射記録          | 正確、専門用語が使われる |
| 抗がん剤の処方(処方箋・注射箋) |              |
| 手術台帳             | 専門用語が使われる    |
| 死亡診断書            |              |
| 紹介状              |              |
| 各種診断書等           |              |
| 医師・診療科から         | 協力が必要        |

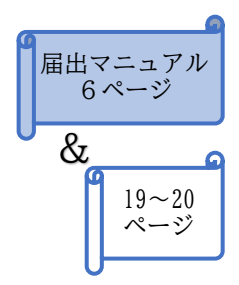

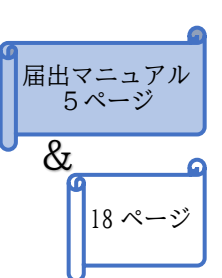

# i 届出

初めに、電子届出ファイルをダウンロードします。電子届出ファイルは、届出申出書(1ページ)と 届出票(10ページ)で構成されています。

次に、1ページ目の届出申出書を作成します。届出申出書(1ページ目)は、届出に必ず必要です。 最後に、届出票を作成します。

## 1. 電子届出ファイルのダウンロード

下記サイトから電子届出ファイル(PDF)をダウンロードしてください。

ダウンロードの詳しい手順もサイトにありますので、一緒に確認してください。予め印刷することをお勧めします。

また、ダウンロードしたファイルを保存するには、パスワードが必要です。セキュリティ強化のため、「英大文字または英小文字+数字+特殊記号(!@#\$等)を混在させた8文字以上のパスワード」を設定しなければダウンロードできませんので、ご注意ください。

### 別紙「全国がん登録リンク集」の以下の項目を参照

◇ がん情報サービス(電子届出票ダウンロード)

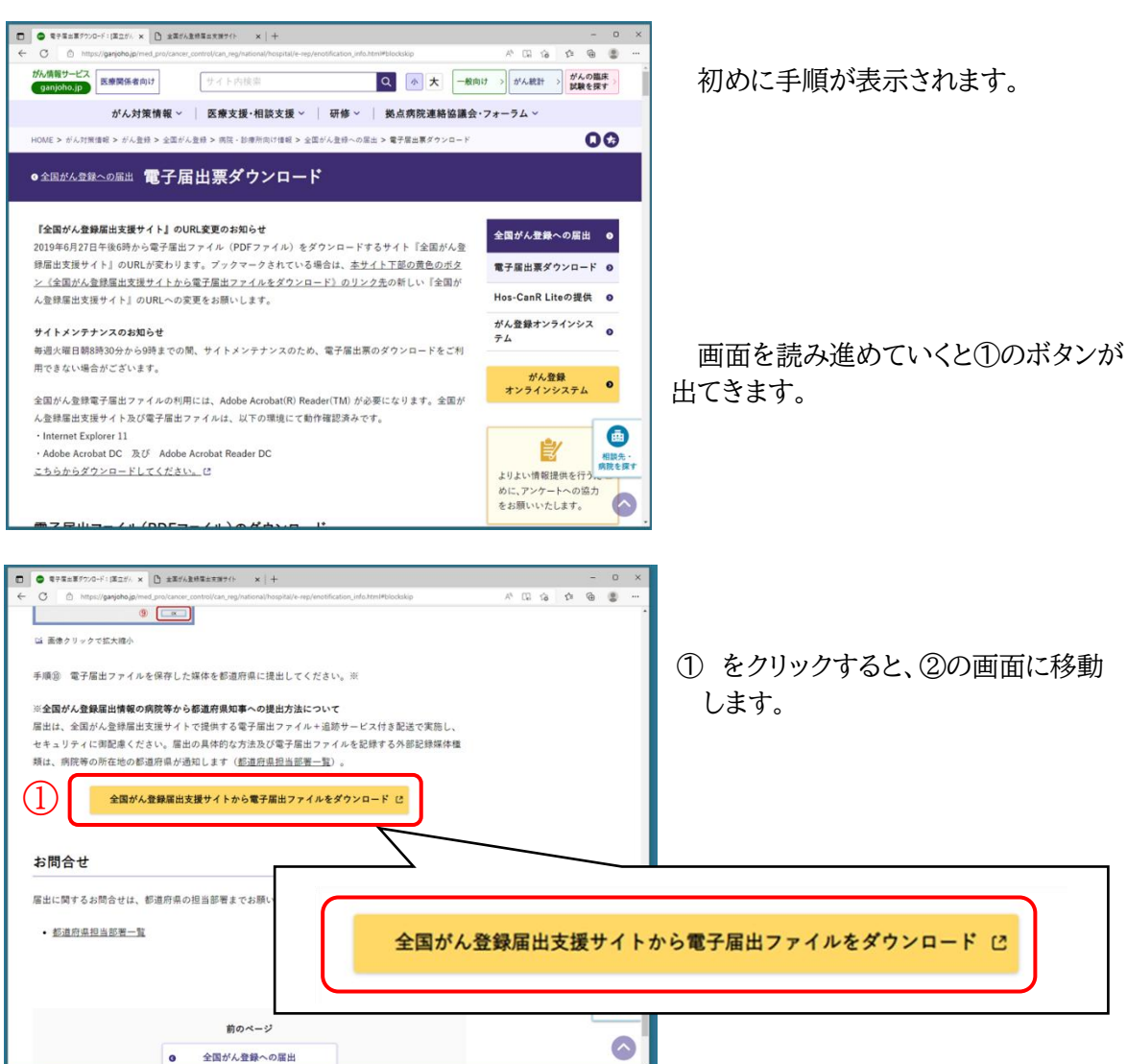

2

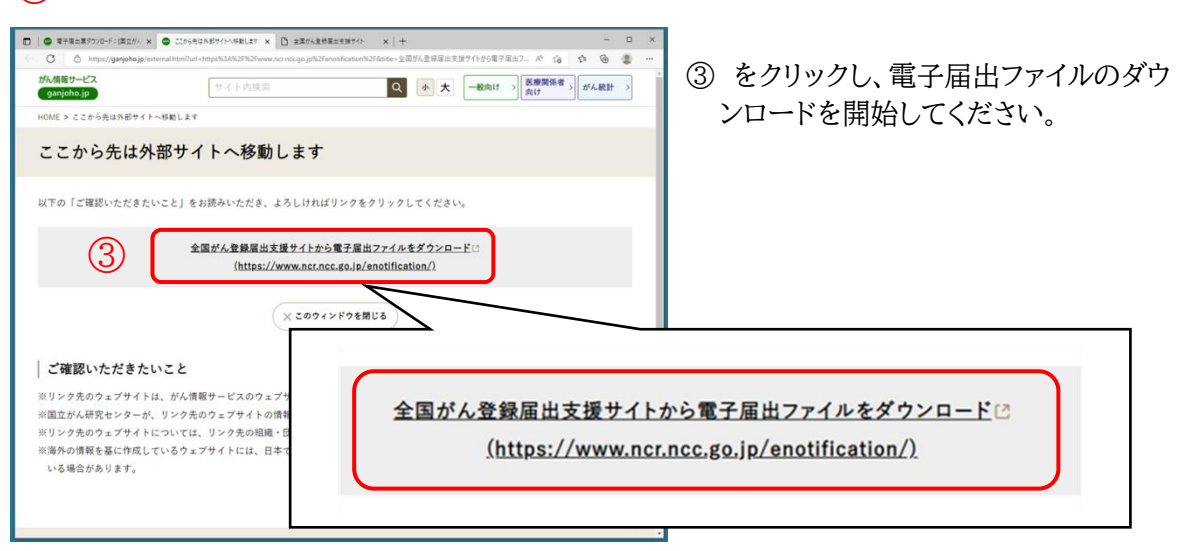

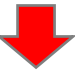

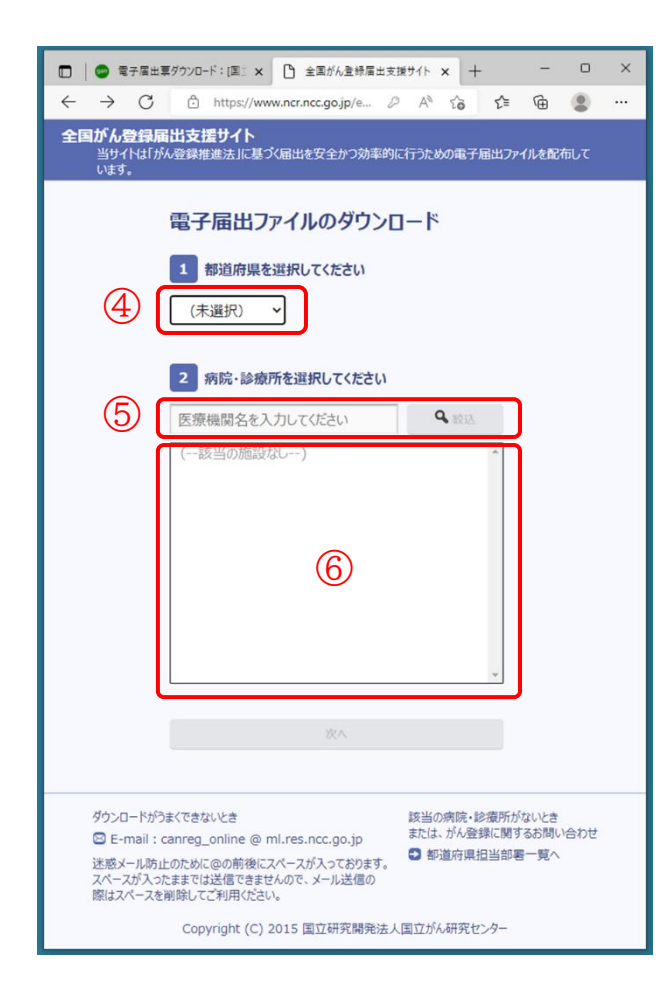

- ④ 都道府県を選択します。
- ⑤ 施設名の一部を入力し、絞込をクリック します。
- ⑥ に表示される自施設の名称を選択し、 次へをクリックします。

| □ ● 電子届出車ダウンロード:[国] × □ 全国がん登録届出支援サイト × + - □ ×                                                                                                    |                              |
|----------------------------------------------------------------------------------------------------|------------------------------|
| ← C 🖞 https://www.ncr.ncc.go.jp/enotificat 🖉 A 🏠 🎓 😨 🖤                                                                                                    |                              |
| 全国がん登録届出支援サイト<br>当りイトは「外金録推進法」に基づ届出を安全かつ効率的に行うための電子届出ファイルを配布<br>しています。                                                                                    |                              |
| 電子届出ファイルのダウンロード                                                                                                    |                              |
| 白海湾の宮城県立がんセンター                                                                                                    |                              |
|                                                                                                    | ⑦ 8 文字以上のパスワードを入力してく<br>ださい。 |
| 2 確認のため、同じバスワードを再度入力してください<br>8                                                                                                    | ⑧ 確認のため、もう一度入力してください。        |
| 3 ダウンロードホタンを押してください<br>9 ▲ タウンロード<br>前バージへ戻る                                                                                                    | ⑨ ダウンロードします。                 |
| ダウンロードがうまくできないとき<br>■ E-mail: carreg_online @ ml.res.ncc.go.jp<br>述感メールの上のために @の前後 (Cスペースが入っております。<br>スペースが入ったままでは送信できませんので、メール送信の<br>際はスペースを制除してご利用ください。 |                              |

詳しくは、宮城県立がんセンターのホームページに動画を掲載しておりますので、別紙「全国 がん登録リンク集」の以下の項目を参照してください。

◇ 宮城県がん登録室(届出に役立つ資料) 「届出支援動画」

## 2. 届出情報の作成

#### 届出票作成の前にお読みください。

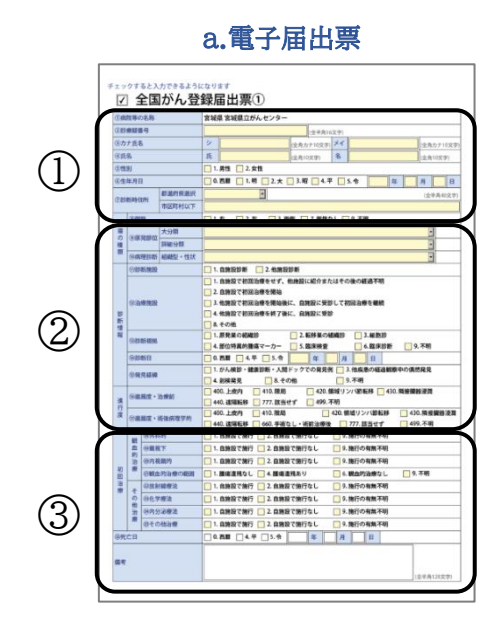

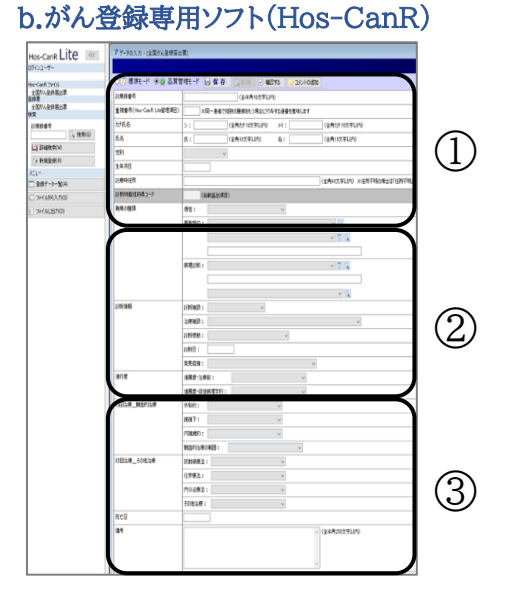

① 患者基本情報

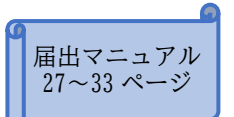

#### 重要な項目です。正しい情報を入力してください。

当室では、県内のすべての届出を審査同一人物の同じがんは一つのデータにまとめてい ます。患者基本情報に誤りがあると、本来同一人物と扱うべきデータが別人として登録され る恐れがあり、宮城県の正確な集計値に影響を及ぼすことにもなりますので、入力の際はお 間違いのないようご注意ください。

また、改姓、改名、転居等があった場合は、各施設で把握している最新の情報が同一人物の名寄せに役立ちますので、可能な範囲で入力をお願いいたします。

| 届出項目名 | ×入力誤り例                              | 改姓、改名、転居等の対応                                                                          |
|-------|-------------------------------------|---------------------------------------------------------------------------------------|
| カナ氏名  | ズとヅ、カマタとカマダ など                      | <ul> <li>・最新のカナ氏名を入力。</li> <li>・がんの診断時点のカナ氏名が異なる場合は、</li> <li>その情報を備考欄へ入力。</li> </ul> |
| 氏名    | 阿部と安部、菊池と菊地 など                      | ・最新の氏名を入力。<br>・がんの診断時点の氏名が異なる場合は、その情<br>報を備考欄へ入力。                                     |
| 性別    | 取違い 1…男性、2…女性                       |                                                                                       |
| 生年月日  | 1と7、S10とH10 など                      |                                                                                       |
| 診断時住所 | 西中田と中田、1丁目と4丁<br>目、198-13と189-13 など | <ul> <li>・がんの診断時点の住所を入力。</li> <li>・最新の住所が異なる場合は、最新住所を備考欄</li> <li>へ入力。</li> </ul>     |

<患者基本情報の入力注意点>

②腫瘍情報、③初回の治療情報、その他

カルテの内容をもとに作成してください。カルテの読み取りに不慣れな 場合は、退院サマリーや診療情報提供書(紹介状)の情報を活用いただ くことをお勧めします。

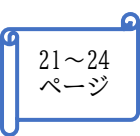

### a.届出票(電子届出ファイルに直接入力)

I. 届出申出書(1ページ目)に入力

|                                                                                                    | ■特徴性<br>希知期間 2020年05月29日<br><<チェックが完了していません>><br>ち下の「記書」またいた時日 ズイがさい、                                                                                                    |                                                     |
|----------------------------------------------------------------------------------------------------|----------------------------------------------------------------------------------------------------|-----------------------------------------------------|
|                                                                                                    | 全国がん登録 届出申出書                                                                                                    |                                                     |
| 届出種別<br><sup>届出種別</sup><br>電子届出                                                                                                    | を選択してください<br>□ 届出票 □ CSVファイル添付<br>1ファイルの死い方                                                                                                    | <ol> <li>届出票を選択</li> </ol>                          |
|                                                                                                    | (中心間で成年) 目的語意を解除し入力でください<br>通常に解除し入りでくだれい<br>単差入り得て入力できます<br>変見 引きっを得して、たわファイルを信頼してください<br>アイル解析<br>はやき間にで成年、自然日常条件種を入力してください<br>知了まりを見して、たわファイルを信頼してください<br>現日:あタンを得して、たわファイルを信頼してください<br>日日:ありまして、だれて、 |                                                     |
| 期間で、「「品」は日日・香催」<br>■三原原 (単常で)の第一<br>電気をでのため<br>電気を含<br>風出注目電気を含<br>風出注目電気・A・アドレ<br>用品は目電気を入<br>用品に目電気を<br>用品は目電気を<br>用品は目電気を<br>用品は目電気を<br>用品は目電気を<br>用品は目電気を<br>用品は目電気を<br>用品は目電気を<br>用品は目電気を<br>用品は目電気を<br>用品は目電気を<br>用品は目電気を<br>用品は目電気を<br>用品は目電気を<br>用品は目電気を<br>用品は目電気を<br>用品は目電気を<br>用品は目電気を<br>用品は目電気を<br>用品は目電気を<br>用品は目電気を<br>用品は目電気を<br>用品は目電気を<br>用品は目電気を<br>用品は目電気を<br>用品は目電気を<br>用品は目電気を<br>のののののめ<br>用品は目電気を<br>用品は目電気を<br>用品は目電気を<br>用品は目電気を<br>用品は目電気を<br>用品は目電気を<br>用品は目電気を<br>用品は目電気を<br>用品は目電気を<br>用品は目電気を<br>用品は目電気を<br>用品は目電気を<br>用品は目電気を<br>用品は目電気を<br>用品は目電気を<br>用品は目電気を<br>用品は目電気を<br>用品は目電気を<br>用品は目電気を<br>用品は目電気を<br>用品は目<br>用品は目電気を<br>用品は目電気を<br>用品は目電気を<br>用品は目電気を<br>用品は目電気を<br>用品は目電気を<br>用品は目電気を<br>用品は目電気を<br>用品は目電気を<br>用品は目電気を<br>用品は目電気を<br>用品は目電気を<br>用品は目電気を<br>用品は目電気を<br>用品は目電気を<br>用品は目電気を<br>用品は目電気を<br>用品は目電気を<br>用品は目電気を<br>用品は目電気を<br>用品は目電気を<br>用品は目面気を<br>用品は目電気を<br>用品は目<br>用るたま<br>用るたる<br>用るたる<br>用品は目電気を<br>用品は目電気を<br>用品は目電気を<br>用るたる<br>用るたる<br>用るたる<br>用るたる<br>用るたる<br>用るたる<br>用るたる<br>用るたる<br>用るたる<br>用るたる<br>用るたる<br>用るたる<br>用るたる<br>用るたる<br>用るたる<br>用るたる<br>用るたる<br>用るたる<br>用るたる<br>用るたる<br>用るたる<br>用るたる<br>用るたる<br>用るたる<br>用るたる<br>用の<br>用るたる<br>用の<br>用の<br>用の<br>用の<br>用の<br>用の<br>用の<br>用の<br>用の<br>用の | 後年人力してくたさい<br>写物度 常規度なかを見発手・・・<br>名記 点子<br>の22・・・<br>ス hatoig・・<br>                                                                                                    | <ol> <li>病院名称や所在地、管理者氏名、届<br/>出担当者情報等を入力</li> </ol> |
| 初期                                                                                                    | 確定                                                                                                    |                                                     |

II. 届出票の作成 2ページ目以降に直接入力

| <ol> <li>病院等(</li> </ol>                                                                                                    | の名称                                                                                                    |                                                                                                    |                                                                                                    |
|----------------------------------------------------------------------------------------------------|----------------------------------------------------------------------------------------------------|----------------------------------------------------------------------------------------------------|----------------------------------------------------------------------------------------------------|
| ②診療録                                                                                                    | 16号                                                                                                    |                                                                                                    | (全半角16文字)                                                                                                    |
| ③カナ氏は                                                                                                    | 5                                                                                                    |                                                                                                    | シ         (全角カナ10文字)         メイ         (全角カナ10                                                                                                    |
| ④氏名                                                                                                    |                                                                                                    |                                                                                                    | 氏 (金角10文字) 名 (金角10文字                                                                                                    |
| ③性別                                                                                                    |                                                                                                    |                                                                                                    | □ 1.男性 □ 2.女性                                                                                                    |
| ⑥生年月日                                                                                                    | 3                                                                                                    |                                                                                                    | 0.西暦 1.明 2.大 3.昭 4.平 5.令 年 月                                                                                                    |
| ②診断時(                                                                                                    | 175                                                                                                    | 都道府県選択                                                                                                    | · (全半角40                                                                                                    |
|                                                                                                    |                                                                                                    | 市区町村以下                                                                                                    |                                                                                                    |
| M (*)                                                                                                    | 性                                                                                                    |                                                                                                    | - 1.右 2.左 3.両側 7.側性なし 9.不明                                                                                                    |
| 痛の③日                                                                                                    | 発部位                                                                                                    | 大分類                                                                                                    |                                                                                                    |
| 種類                                                                                                    |                                                                                                    | 詳細分類                                                                                                    |                                                                                                    |
|                                                                                                    | 理診斷                                                                                                    | 組織型・性状                                                                                                    |                                                                                                    |
| 88                                                                                                    | 新施設                                                                                                    |                                                                                                    |                                                                                                    |
|                                                                                                    |                                                                                                    |                                                                                                    |                                                                                                    |
| ®#                                                                                                    | 療施設                                                                                                    |                                                                                                    | 3. 他施設で初回治療を開始後に、自施設に受診して初回治療を継続                                                                                                    |
|                                                                                                    | OR POINT.                                                                                                    |                                                                                                    |                                                                                                    |
| 13                                                                                                    |                                                                                                    |                                                                                                    |                                                                                                    |
| 断情                                                                                                    |                                                                                                    |                                                                                                    | <ul> <li>□ 4. 他体影で初回治療を終了後に、自施設に受診</li> <li>□ 8. その他</li> </ul>                                                                                                    |
| 野<br>情<br>報<br>(1)(1)(1)(1)(1)(1)(1)(1)(1)(1)(1)(1)(1)(                                                                                                    | 新相挑                                                                                                    |                                                                                                    | □ 4.他族敬で初回治療を終了後に、自施数に受診<br>□ 8.その他<br>□ 1.原発風の組織診    2.私移風の組織診    3.細胞診                                                                                                    |
| 新<br>情<br>報<br>(2)形                                                                                                    | 新御拠                                                                                                    |                                                                                                    |                                                                                                    |
| 新<br>情<br>報<br>(1)18<br>(1)19<br>(1)19 | 新相拠                                                                                                    |                                                                                                    |                                                                                                    |
| か<br>所<br>権<br>(回都<br>(回都<br>(回都<br>(回和)<br>(回和)                                                                                                    | 新相挑<br>新日<br>見羅韓                                                                                                    |                                                                                                    |                                                                                                    |
| DF<br>所情報<br>回動<br>回動                                                                                                    | 新相挑                                                                                                    |                                                                                                    | 4 4 4 5 4 5 4 1 5 4 5 4 5 4 5 4 5 4 5 4                                                                                                    |
| 15<br>所情報<br>回動<br>回動<br>回動<br>回動                                                                                                    | 新袖拠<br>新日<br>見羅維<br>風度・3                                                                                                    | 合 <i>和</i> (10)                                                                                                    |                                                                                                    |
| 2)新<br>情報<br>(回数<br>(回数<br>(回数<br>(回数<br>(回数<br>(回数<br>(回数<br>(回数<br>(回数<br>(回数                                                                                                    | 新相拠<br>新日<br>見羅維<br>風度・3<br>風度・3                                                                                                    | 白癜制                                                                                                    | 日 4 株式 2 11 10 10 10 10 10 10 10 10 10 10 10 10                                                                                                    |
| 20<br>新<br>情報<br>(日朝<br>(日朝<br>(日朝<br>(日朝<br>(日朝)<br>(日朝)<br>(日朝)<br>(日朝)<br>(日朝                                                                                                    | 新相拠<br>新日<br>見羅韓<br>温度・3                                                                                                    | 白癜朝<br>音樂病理学的                                                                                                    | 4 (488727802)49747412. 0.8833(289)     4.5404     1.5824-01485     2.540     2.5404     2.5404     2.5404     2.5404     2.540     2.540     2.540     2.540     2.540     2.540     2.540     2.540     2.540     2.540     2.540     2.540     2.540     2.540     2.540     2.540     2.540     2.540     2.540     2.540     2.540     2.540     2.540     2.540     2.540     2.540     2.540     2.540     2.540     2.540     2.540     2.540     2.540     2.540     2.540     2.540     2.540     2.540     2.540     2.540     2.540     2.540     2.540     2.540     2.540     2.540     2.540     2.540     2.540     2.540     2.540     2.540     2.540     2.540     2.540     2.540     2.540     2.540     2.540     2.540     2.540     2.540     2.540     2.540     2.540     2.540     2.540     2.540     2.540     2.540     2.540     2.540     2.540     2.540     2.540     2.540     2.540     2.540     2.540     2.540     2.540     2.540     2.540     2.540     2.540     2.540     2.540     2.540     2.540     2.540     2.540     2.540     2.540     2.540     2.540     2.540     2.540     2.540     2.540     2.540     2.540     2.540     2.540     2.540     2.540     2.540     2.540     2.540     2.540     2.540     2.540     2.540     2.540     2.540     2.540     2.540     2.540     2.540     2.540     2.540     2.540     2.540     2.540     2.540     2.540     2.540     2.540     2.540     2.540     2.540     2.540     2.540     2.540     2.540     2.540     2.540     2.540     2.540     2.540     2.540     2.540     2.540     2.540     2.540     2.540     2.540     2.540     2.540     2.540     2.540     2.540     2.540     2.540     2.540     2.540     2.540     2.540     2.540     2.540     2.540     2.540     2.540     2.540     2.540     2.540     2.540     2.540     2.540     2.540     2.540     2.540     2.540     2.540     2.540     2.540     2.540     2.540     2.540     2.540     2.540     2.540     2.540     2.540     2.540     2.540     2.540     2.540     2.540     2.540     2.540     2.540     2.540                                                                                                    |
| 2005年1月11日<br>2015日<br>2015日<br>20                                                                                                    | 新相拠<br>新日<br>見羅維<br>調度・3<br>調度・3                                                                                                    | 合康制<br>客装病理学的<br>約<br>下                                                                                                    |                                                                                                    |
| ■新情報<br>●新情報<br>● 10 ● 10 ● 10 ● 10 ● 10 ● 10 ● 10 ● 10                                                                                                    | 新相拠<br>新日<br>見羅緯<br>風度・3<br>風度・3<br>回外料<br>回新初<br>回の胡                                                                                                    | 台療制<br>音後病理学的<br>約<br>下下<br>韓的                                                                                                    | 日 4 新聞なり初辺治療生材 7 時に 自 新助に受診<br>5. 4 7 400<br>1. 原発品の結構設 2. 和助法 3. 和助法<br>4. 各位7月3月11日<br>4. 各位7月3月11日<br>1. 5 7 400<br>1. 5 7 400<br>1. 5 |
| Diff 特報<br>- 1 日 日 日 日 日 日 日 日 日 日 日 日 日 日 日 日 日 日                                                                                                    | 新御拠<br>新日<br>見羅維<br>風度・3<br>風度・3<br>(明)料利<br>(明朝初<br>(明)朝初                                                                                                    | <ul> <li>合療納</li> <li>         音後病理学的         約         ド下         減約         Six 時の認識     </li> </ul>                                                                                                    |                                                                                                    |
| ▶断情報<br>□ □ □ □ □ □ □ □ □ □ □ □ □ □ □ □ □ □ □                                                                                                     | 新相拠<br>新日<br>見羅維<br>風度・3<br>風度・3<br>(明)料<br>(明)料<br>(明)料<br>(明)<br>(明)<br>(明)<br>(明)<br>(明)<br>(明)<br>(明)<br>(明)<br>(明)<br>(明)                                                                                                    | <ul> <li>合産約</li> <li>合産約</li> <li>存後病理学的</li> <li>約</li> <li>方</li> <li>(下)</li> <li>(現分)</li> <li>(現分)</li></ul> |                                                                                                    |
| a<br>新情報<br>③ ④ ④ ④ ④ ● ● 初回治療<br>30 ● ● ● ● ● ● ● ● ● ● ● ● ● ● ● ● ● ● ●                                                                                                    | 新相挑<br>新日<br>見羅維<br>服度・3<br>3<br>(1)外利<br>(1)続<br>(1)<br>(1)<br>(1)<br>(1)<br>(1)<br>(1)<br>(1)<br>(1)<br>(1)<br>(1)                                                                                                    | <ul> <li>合業約</li> <li>音楽約理学的</li> <li>約</li> <li>所</li> <li>防</li> <li>効治療法</li> <li>(第)</li> <li>(第)</li> <li>(第)</li> <li>(第)</li> <li>(第)</li> <li>(第)</li> <li>(第)</li> <li>(第)</li> <li>(第)</li> <li>(第)</li> <li>(第)</li> <li>(第)</li> <li>(第)</li> <li>(第)</li> <li>(第)</li> <li>(第)</li> <li>(第)</li> <li>(第)</li> <li>(第)</li> <li>(第)</li> <li>(第)</li> <li>(1)</li> <li>(1)</li></ul>                                |                                                                                                    |
| ■新情報<br>                                                                                                    | 新相挑<br>新日<br>見羅維<br>服度・>><br>回<br>の内相<br>(<br>の内相<br>(<br>の内相<br>(<br>の内相<br>(<br>の内相)<br>(<br>の内<br>(<br>の内<br>(<br>)<br>(<br>の内)<br>(<br>)<br>(<br>の)<br>(<br>)<br>(<br>)<br>(<br>)<br>(<br>)<br>(<br>)<br>(<br>)<br>(<br>)<br>( | <ul> <li>(1) (1) (1) (1) (1) (1) (1) (1) (1) (1)</li></ul>                                                                                                    |                                                                                                    |
| ■前情報<br>④ 個 個 一受 後 一受 観由的治療<br>その他治療                                                                                                    | 新相挑<br>新日<br>見編練<br>調度・1<br>(1)外利<br>(1)朝朝<br>(1)朝朝<br>(2)秋<br>(2)秋<br>(2)<br>(2)<br>(2)<br>(2)<br>(2)<br>(2)<br>(2)<br>(2)<br>(2)<br>(2)                                                                                          | <ul> <li>金融</li> <li>金融</li> <li>今回</li> <li>約</li> <li>(下)</li> <li>(外)</li> <li>(外)</li> <li>(小)</li> <li>(小)</li></ul>                                   |                                                                                                    |

- ③ クリックし、必要項目を直接入力
- ・1ファイルに10件まで入力可能です。
- ・10件以上届出する場合は、10件毎に、 ダウンロードから再度行ってください。
- ・編集可能期間は60日間です。

### III. 確定し、保存

|                                                | <くチェックが完了<br>左下の「確実」まな                                                                                                    | 'していません>><br>ンを押してください                   | 発行日付<br>有効期限 2020年05月29                                                    |                |                             |
|------------------------------------------------|----------------------------------------------------------------------------------------------------|------------------------------------------|----------------------------------------------------------------------------|----------------|-----------------------------|
|                                                | 全国がん登録                                                                                                    | 届出申出書                                    |                                                                            |                |                             |
| 届出種別を調                                         | 観してください                                                                                                    |                                          |                                                                            |                |                             |
| 眉出種別                                           | ☑ 届出票                                                                                                    | □ CSVファイル添                               | i付                                                                         |                |                             |
| 電子届出フ                                          | アイルの使い方<br>出售に病院・周出担当常情報を入力<br>は情報を入力してください<br>に付着を入力してください<br>はありを厚して、PDFアイルを引<br>小差析<br>し添わり<br>見、が多ンを厚して、PDFアイルを引<br>し、がシントリーズンをつい<br>と、シントリーズンをつい | してください<br>第巻してください<br>してください<br>課券してください |                                                                            |                |                             |
| 病院・庙出担当者117報<br>都道府県 病院等の名称                    | を入力してくたさい<br>宮城県宮城県立がんセンター                                                                                                    |                                          |                                                                            |                |                             |
| 病院等の所在地                                        | 宮城県名取市愛島塩手・・・                                                                                                    |                                          |                                                                            |                |                             |
| 管理者氏名<br>展出相当者に全                               | 名取太郎                                                                                                    |                                          |                                                                            |                |                             |
| 届出担当者電話番号                                      | 022                                                                                                    |                                          |                                                                            |                |                             |
| 届出担当者メールアドレス                                   | natoriø•••                                                                                                    |                                          |                                                                            |                |                             |
| 届出担当者FAX                                       |                                                                                                    |                                          |                                                                            |                |                             |
| 届出票件数                                          |                                                                                                    |                                          |                                                                            |                |                             |
| 添付ファイル件数                                       |                                                                                                    |                                          |                                                                            |                |                             |
| コメント<br>初期化                                    |                                                                                                    |                                          | (@##)1563<br>確定                                                            | ④ 「石           | <b>雀定」を押下</b>               |
| き:JavaScript ウイン<br>エラーはあり<br>届出票:の<br>csvファイル | パウ - 電子届出ファイル<br>ませんでした。編集不す<br>牛<br>: 1件                                                                                                    | 可にして保存します。                               | ОК                                                                         | 5 (            | OK」を押下                      |
|                                                | ) )<br>名称<br>く<br>- F-P2/2678000000000000000000000000000000000000                                                                                     | <ul> <li>ホンラインプカウントに保存</li> </ul>        | <ul> <li>SON(3307 #30株用</li> <li>EE</li> <li>又相目の</li> <li>又相目の</li> </ul> | 。<br>⑥ 作<br>を: | ■成した電子届出ファイルの保存場所<br>選択し、保存 |

詳しくは、別紙「全国がん登録リンク集」の以下の項目を参照

◇ がん情報サービス(電子届出票ダウンロード)
 ◇ 宮城県がん登録室(届出に役立つ資料)
 「届出支援動画」

b. CSVファイル添付(がん登録専用ソフト等を利用)

がん登録専用ソフト(Hos-CanR Lite)等から出力した届出対象情報(CSVファイル)を 電子届出ファイル(PDF)に添付する方法です。

I. 専用ソフトを利用し、必要項目を入力し、CSVファイルを作成

がん登録専用ソフトの1つである Hos-CanR Lite は、国立がん研究センターが無償で提供している全国がん登録専用ソフトです。利用希望の場合は、別紙「全国がん登録リンク集」の以下の項目をご参照ください。

◇ がん情報サービス (Hos-CanR Lite の提供)

Ⅱ. 電子届出ファイルにCSVファイルを添付

5ページでダウンロードした電子届出ファイル(PDF)に添付します。

- (イ) 届出申出書(1ページ目)に入力
  - ① CSVファイル添付を選択
  - ② 病院名称や所在地、管理者氏名、届出担当者情報等を入力

|                       |                                                                                                    |                |           | 発行日付<br>有効期限 | 2020年05月29日 |  |  |  |  |
|-----------------------|----------------------------------------------------------------------------------------------------|----------------|-----------|--------------|-------------|--|--|--|--|
|                       | <<チェックが完了していません>><br>右下の「確定」ボタンを押してください                                                                                                    |                |           |              |             |  |  |  |  |
| 全国がん登録 届出申出書          |                                                                                                    |                |           |              |             |  |  |  |  |
| 届出租                   | 重別を選択してくださ                                                                                                    | -<br>N         |           |              |             |  |  |  |  |
| 届出考                   | 690                                                                                                    | □ 届出票          | ₽ CSVファイル | 添付           |             |  |  |  |  |
| 2<br>2                | <ul> <li>電子届出ファイルの使い方</li> <li>■1次</li> <li>1. 温出県に増加係者・周出道出営材解を入力してください</li> <li>2. 温出県に増加係者・入力してください</li> <li>※ 通えいの手で入力できます</li> <li>3. 「確定」ボタンを得して、PDFファイルを保存してください</li> <li>■CSVワァイル多好</li> <li>1. 国出営用に解析 - 周出道出営材解を入力してください</li> <li>2. GSVファイルを除付してください</li> <li>3. 「確定」ボタンを得して、PDFファイルを保存してください</li> <li>3. 「確定」ボタンを得して、PDFファイルを保存してください</li> </ul> |                |           |              |             |  |  |  |  |
| 病院・届出担当:<br>参道府県 病院等の | 者情報を入力してくた<br>名称 宮城県宮城県                                                                                                    | ごさい<br>立がんセンター |           |              |             |  |  |  |  |
| 病院等の所在地               | 宮城県名取市                                                                                                    | 愛島塩手・・・        |           |              |             |  |  |  |  |
| 管理者氏名                 | 名取太郎                                                                                                    | 名取 太郎          |           |              |             |  |  |  |  |
| 届出担当者氏名               | 名取花子                                                                                                    | 名取 花子          |           |              |             |  |  |  |  |
| 届出担当者電話番号             | 022- • • •                                                                                                    | 022- • • •     |           |              |             |  |  |  |  |
| 届出担当者メールア             | ドレス natori@・・・                                                                                                    |                |           |              |             |  |  |  |  |
| 届出担当者FAX              |                                                                                                    |                |           |              |             |  |  |  |  |
| 油山帯什数                 |                                                                                                    |                |           |              |             |  |  |  |  |
| 添付ファイル内件数             | t                                                                                                    |                |           |              | I           |  |  |  |  |
|                       |                                                                                                    |                |           |              |             |  |  |  |  |
| (F)                   | (全半角250文判)<br>初期化<br>確定                                                                                                    |                |           |              |             |  |  |  |  |

- (ロ) C S V ファイルの添付
  - ③ 電子届出ファイルを開き、添付ファイルのアイコンを選択
  - ④ 新規に添付するファイルの追加ボタンを選択
  - ⑤ 添付するCSVファイルを選択して「開く」
     (添付はCSVファイルに限る)
  - ⑥ CSVファイルが添付されていることを確認
  - ⑦ 「確定」を押下
  - ⑧ 「OK」を押下
  - ⑨ 作成した電子届出ファイルの保存場所を選択し、保存

|                            | ホーム ツール                   | 宮城県立           | こがんセン ×          |                       |            |                                                       |                                          |                      |                | ?                                                                                                    | ログイン          |
|----------------------------|---------------------------|----------------|------------------|-----------------------|------------|-------------------------------------------------------|------------------------------------------|----------------------|----------------|----------------------------------------------------------------------------------------------------|---------------|
|                            | B 🗘 🖶                     |                | 1 / 11           | N 🖑 🖂 🤅               | 66.6       | % ▼ 🔓                                                 | ÷ "*                                     | T 9 🖉                |                |                                                                                                    |               |
|                            | ▲ 添付ファイル                  |                | ×                |                       |            |                                                       |                                          | 用行                   | 84             |                                                                                                    | ^             |
|                            |                           |                | R                |                       |            |                                                       |                                          | 有效                   | 期限 2022年01月24日 |                                                                                                    |               |
|                            |                           | - 新規添          | 付ファイルを追加         |                       |            | <<<br>ち<br>下の                                         | ェックが完了し<br>「確定」ボタン                       | していません>><br>を押してください |                |                                                                                                    |               |
| 3                          |                           | <u>覺</u> 録.csγ |                  |                       |            | 全国†                                                   | ぶん登録                                     | 届出申出書                |                |                                                                                                    |               |
|                            | Ú.                        | ക              |                  |                       |            |                                                       |                                          |                      |                |                                                                                                    |               |
|                            |                           | $\bigcirc$     |                  |                       | 届出種別な      | を選択してくださ                                              | い<br>                                    |                      |                |                                                                                                    |               |
|                            |                           |                |                  |                       | 局出欄別       |                                                       |                                          | 図 CSV ファイル線内         |                |                                                                                                    |               |
|                            |                           |                | _                |                       | 電子届出       | ファイルの使い                                               | 5                                        |                      |                |                                                                                                    |               |
|                            |                           |                |                  |                       | 2. 5       | 出甲当曹に駒院・論当<br>出票に情報を入力して<br>※最大10件まで入力で<br>確定」ボタンを押して | 担当者情報を入力し)<br>ください<br>きます<br>、PDFファイルを保存 | なしてください              |                |                                                                                                    |               |
| 😒 ファイルを追加                  |                           |                |                  |                       | ×          | イル添付<br>3中出書に病院・晶出                                    | 胆当者情報を入力し、                               | てください                |                |                                                                                                    |               |
| ← → * ↑                    | ■ > Sony_32GT (D:)        |                | ٽ ~              | , O Sony_32GT (D:)の検索 | 2          | ワァイルを添付して、<br>設定」ボタンを押して、                             | ください<br>、PDFファイルを保存                      | <b>\$してください</b>      |                |                                                                                                    |               |
| 整理 ▼ 新しい                   | フォルダー 名前                  | ^              | 軍新日時             | lii ▼ [<br>推相         | ■ 🔞<br>サイズ | を入力してくた<br>実装県 実装具                                    | ごさい かんセンター                               |                      |                |                                                                                                    | •             |
|                            | <ul> <li>全国がん3</li> </ul> | Ł绿             | 2022/01/11 14:34 | Microsoft Excel CS    |            | 宮城県名取市雪                                               | 島塩手・・・                                   |                      |                |                                                                                                    |               |
| ↓ ダウンロード<br>デフクトップ         |                           |                |                  |                       |            | 名取花子                                                  |                                          |                      |                |                                                                                                    |               |
| F#1X7F                     |                           |                |                  |                       |            | natorig • • •                                         |                                          |                      |                |                                                                                                    |               |
| ビクチャ<br>目 ビデオ              |                           |                |                  |                       |            |                                                       |                                          |                      |                |                                                                                                    |               |
| 🎝 ミュージック                   |                           |                | (5)              |                       |            |                                                       |                                          |                      |                |                                                                                                    |               |
| Windows (C<br>Sony_32GT (I | 2)<br>D:)                 |                |                  |                       |            |                                                       |                                          |                      |                |                                                                                                    |               |
| Sony_32GT (D               | t)                        |                |                  |                       |            |                                                       |                                          |                      |                |                                                                                                    |               |
| ネットワーク                     | ~ <                       |                |                  |                       |            |                                                       |                                          |                      | (今午春756文字)     |                                                                                                    |               |
|                            | ファイノ 名(N): 全国がん           | 登绿             | ~                | すべてのファイル (*.*)        | ~          | h                                                     |                                          |                      |                |                                                                                                    |               |
|                            |                           |                |                  | 聞く( <u>O)</u> キャ:     | ายม        | E _                                                   |                                          | L M                  |                |                                                                                                    |               |
|                            | <                         |                | >                |                       |            |                                                       |                                          |                      |                |                                                                                                    | ~             |
|                            |                           |                |                  |                       | A          | 大村村了漂东                                                |                                          |                      |                |                                                                                                    | ~             |
|                            |                           |                |                  |                       | ← →        | ↑ → SOI                                               | √Y_32GT (E:) >                           |                      |                | ✓ Ů SONY_32GT (E)/018                                                                                           | 焼 2           |
|                            |                           |                |                  |                       | 整理 •       | 新しいフォルダー                                              | A                                        |                      | ~              | The second second second second second second second second second second second second second second second se | 8: • <b>0</b> |
| 警告 : JavaScri              | ipt ウィンドウ - 電子            | 届出ファイル         |                  |                       |            | C<br>3D オブジェクト                                        |                                          |                      |                | 更新                                                                                                    |               |
| -7-                        | -はありませんでし                 | こ。編集不可にし       | て保存します。          |                       | -          | ダウンロード<br>デスクトップ                                      |                                          |                      |                |                                                                                                    |               |
|                            | 漂:01+<br>ファイル:1件          |                |                  |                       | 1<br>1     | ドキュメント<br>ビクチャ                                        |                                          |                      |                |                                                                                                    |               |
|                            |                           |                |                  |                       |            | ビデオ<br>ミュージック                                         |                                          | (9                   | )              |                                                                                                    |               |
|                            |                           |                | <b>8</b>         | ОК                    | 1          | Windows (C:)<br>SONY_32GT (E:)                        |                                          | _                    |                |                                                                                                    |               |
|                            |                           |                |                  |                       | S          | ONY_32GT (E:)<br>LBファイルロック2 Read                      | Ime                                      |                      |                |                                                                                                    |               |
|                            |                           |                |                  |                       |            | 79411-2/102                                           | < <<br>1#£#1/2= ₩#3=                     |                      |                |                                                                                                    | >             |
|                            |                           |                |                  |                       | 79         | イルの種類①: Adobe i                                       | PDF 77+11/ (*.pdf)                       |                      |                |                                                                                                    | ×             |
|                            |                           |                |                  |                       |            |                                                       | 設定(1)                                    |                      |                |                                                                                                    |               |
|                            |                           |                |                  |                       | ∧ 7±/      | レダーの非表示                                               |                                          |                      | オンラインアカウントに    | 余存 ▼ 保存(S)                                                                                                    | キャンセル         |

### 詳しくは、別紙「全国がん登録リンク集」の以下の項目を参照

- ◇ がん情報サービス(電子届出票ダウンロード)
- ◇ 宮城県がん登録室(届出に役立つ資料) 「届出支援動画」

3. 届出情報の提出

宮城県では、オンラインシステムによる提出を推奨しています。

USBメモリ等の外部媒体による届出に比べ、全国がん登録データベースへのウイルス感染の 危険や、輸送中の紛失や破損事故を無くし安全に届出ができるようになります。

やむを得ず、USBメモリを使用して提出する場合は、USBメモリを貸出いたします。

- a. オンラインシステム(GTOL)での提出
  - アップロード 作成した電子届出ファイルをオンラインシステムからアップロードします。
  - エラーの確認 必ず、届出状況の確認をします。

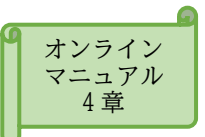

推奨

詳しい操作方法は、別紙「全国がん登録リンク集」の以下の項目を参照

◇ がん情報サービス(がん登録オンラインシステム)

#### 3 全がん様式1-1を提出

アップロード後、速やかに全がん様式1-1「全国がん登録届出対象情報の提出について」を当室宛てに郵送してください。

### b. USBメモリを利用しての提出

やむを得ない理由でオンラインシス テムが利用できない施設に限ります

全がん様式1-2を提出
 「全国がん登録オンラインシステム以外での届出について(申請)」を当室宛てに提出してください。

0

0

- ② USBメモリを受領 当室より、セキュリティ機能付きUSBメモリを郵送いたします。
- 各納 作成した電子届出ファイル(PDF)をUSBメモリに格納します。
- ④ 郵送
   全がん様式1-1「全国がん登録届出対象情報の提出について」とUSBメモリを
   追跡機能付き郵便で郵送する。

c. がん登録共通届出システム(GTS)での提出

の提出
 ○ ○ ○
 院内がん登録の全国集計
 参加施設が該当します

① 全がん様式1-1を提出

がん登録共通届出システムでの提出完了後、速やかに全がん様式 1-1「全国がん登録届出対象情報の提出について」を当室宛てに郵送してください。

がん登録共通届出システムは、院内がん登録と全国がん登録へ同時に届出がされます。

各全がん様式の入手先は、別紙「全国がん登録リンク集」の以下の項目を参照

◇ 宮城県がん登録室(全国がん登録の届出について)

# ii 遡り調査

国は、都道府県から提出されたがん情報と市町村長から提出された死亡者情報を照合 し、届出漏れと考えられる死亡者情報(罹患の届出がない者が死亡情報によりがんで死 亡と判明した場合)について、その情報の基となった診断書を作成した病院又は診療所 に対して調査を行います。

これを「遡り調査」といい、届出漏れの場合には、対象者について届出をしていただくことになります。

遡り調査の対象となった病院又は診療所には、遡り調査について調査依頼 を送付いたしますので、届出マニュアル及び調査時に送付する資料をご確認 ください。

届出マニュアル 61~65 ページ

#### 遡り調査票 見本

| 교는    | مەرب                                         | to At /                                                                                                    | FOUT                        |                                                                                                    | 00000  |  |  |  |  |  |
|-------|----------------------------------------------|----------------------------------------------------------------------------------------------------|-----------------------------|----------------------------------------------------------------------------------------------------|--------|--|--|--|--|--|
| えて    | 珍町書                                          |                                                                                                    | 10000                       |                                                                                                    |        |  |  |  |  |  |
| ①病    | 院等の                                          | )名称                                                                                                    |                             | 13009東京都病院                                                                                                    |        |  |  |  |  |  |
| 2))   | 療録者                                          | 号                                                                                                    |                             | 12345 (全半角16文字)                                                                                                   |        |  |  |  |  |  |
| ③力:   | ナ氏名                                          | 1                                                                                                    |                             | シ         コクリツ         (全角カナ10文字)         メイ         タロウ         (全角カナ10文字)         ビー                            | ナ10文字  |  |  |  |  |  |
| ④氏:   | 名                                            |                                                                                                    |                             | 氏 国立 (全角10文字) 名 太郎 (全角10                                                                                          | 文字)    |  |  |  |  |  |
| ⑤性    | 別                                            |                                                                                                    |                             | ▼ 1.男性                                                                                                    |        |  |  |  |  |  |
| ⑥生:   | 年月日                                          | 1                                                                                                    |                             | ✔ 0. 西曆 1.明 2.大 3.昭 4.平 5.令 1990 年 5月 3                                                                           | 31 🗄   |  |  |  |  |  |
| ⑦黔    | 新時付                                          | : 66                                                                                                    | 都道府県選択                      | 東京都 (全半角)                                                                                                    | 自40文字) |  |  |  |  |  |
| 0.021 |                                              | 571                                                                                                    | 市区町村以下                      | 中央区築地                                                                                                    |        |  |  |  |  |  |
| 睡     | <b>⑧側</b>                                    | 性                                                                                                    |                             | 📃 1.右 📃 2.左 📃 3.両側 📃 7.側性なし 🔜 9.不明                                                                                |        |  |  |  |  |  |
| 瘍の    | <b>OR</b>                                    | the factor                                                                                                    | 大分類                         | <死亡票に記載の通り変更なし>                                                                                                   |        |  |  |  |  |  |
| 種     | UR:                                          | 76 GP112                                                                                                    | 詳細分類                        | < 死亡票に記載の通り変更なし> ▼                                                                                                | C71.0  |  |  |  |  |  |
| 類     | ⑩病理診断         組織型・性状         <死亡票に記載の通り変更なし> |                                                                                                    |                             |                                                                                                    |        |  |  |  |  |  |
|       | 111                                          | 新施設                                                                                                    |                             | ✓ 1. 自施設診断 2. 他施設診断                                                                                               |        |  |  |  |  |  |
|       |                                              |                                                                                                    |                             | 1. 自施設で初回治療をせず、他施設に紹介またはその後の経過不明                                                                                  |        |  |  |  |  |  |
|       | <b>①</b> 法                                   | 癖族吗                                                                                                    |                             | ✓ 2. 自施設で初回治療を開始                                                                                                  |        |  |  |  |  |  |
| 診     | 型冶療肥設                                        |                                                                                                    |                             | 3. 他施設で初回治療を開始後に、自施設に受診して初回治療を継続                                                                                  |        |  |  |  |  |  |
| 断     |                                              |                                                                                                    |                             | 4.他施設で初回治療を終了後に、自施設に受診     8.その他     8.その他     9.5555                                                             |        |  |  |  |  |  |
| 領報    | ③診断根拠                                        |                                                                                                    |                             | 【1.原発果の組織診         2.転移果の組織診         3.細胞診                                                                        |        |  |  |  |  |  |
|       |                                              |                                                                                                    |                             |                                                                                                    |        |  |  |  |  |  |
|       | 03                                           | 町日                                                                                                    |                             |                                                                                                    |        |  |  |  |  |  |
|       | ⑬発                                           | 見経緯                                                                                                    |                             | <ul> <li>✓ 1. かん枝珍・健康診町・人間トックでの発見例 3. 他疾患の粒過観祭中の偶然発見</li> <li>▲ 会は始発見</li> <li>● 8 その他</li> <li>● 9 不明</li> </ul> |        |  |  |  |  |  |
|       |                                              |                                                                                                    |                             |                                                                                                    |        |  |  |  |  |  |
| 進     | ⑩進                                           | 展度・注                                                                                                    | 治療前                         | □ 440.遠隔転移 □ 777.該当せず □ 499.不明                                                                                    |        |  |  |  |  |  |
| 行度    | 0.14                                         | El ele - A                                                                                                    | the data adversion abda.co. | ✓ 400. 上皮内 110. 限局 1420. 領域リンパ節転移 430. 隣接議                                                                        | 器浸潤    |  |  |  |  |  |
|       | U1                                           | しし しょうしん しんしょう しんしょう しんしょ しんしょ | 阿俊病理子的                      | 🗌 440.遠隔転移 🔜 660. 手術なし・術前治療後 📃 777. 該当せず 📃 499. 不明                                                                |        |  |  |  |  |  |
|       | 50                                           | 18外科                                                                                                    | 帥                           | 🔽 1. 自施設で施行 📃 2. 自施設で施行なし 📃 9. 施行の有無不明                                                                            |        |  |  |  |  |  |
|       | 血                                            | ⑩鏡視                                                                                                    | <del>ا</del> ت              | 📝 1. 自施設で施行 📃 2. 自施設で施行なし 📃 9. 施行の有無不明                                                                            |        |  |  |  |  |  |
|       | の治                                           | 20内視                                                                                                    | 鏡的                          | 📝 1. 自施設で施行 📃 2. 自施設で施行なし 📃 9. 施行の有無不明                                                                            |        |  |  |  |  |  |
| 初回    | 療                                            | <b>创観血</b>                                                                                                    | 1的治療の範囲                     | 📝 1. 腫瘍遺残なし 📃 4. 腫瘍遺残あり 🦳 6. 観血的治療なし 📃 9. 不明                                                                      |        |  |  |  |  |  |
| 治療    | z                                            | 22放射                                                                                                    | 線療法                         | 1. 自施設で施行 🖌 2. 自施設で施行なし 🛛 9. 施行の有無不明                                                                              |        |  |  |  |  |  |
| 74/1  | のい                                           | ⑧化学                                                                                                    | 療法                          | - 1. 自施設で施行 🖌 2. 自施設で施行なし 🛛 9. 施行の有無不明                                                                            |        |  |  |  |  |  |
|       | 他治                                           | <b>⑧内分</b>                                                                                                    | 泌療法                         | □ 1. 自施設で施行 🖌 2. 自施設で施行なし 🗌 9. 施行の有無不明                                                                            |        |  |  |  |  |  |
|       | 🦉 ③その他治療 🗌 1.自施設で施行 🖌 2.自施設で施行なし 🗌 9.施行の有無不明 |                                                                                                    |                             |                                                                                                    |        |  |  |  |  |  |
| 28死   | 亡日                                           |                                                                                                    |                             | ✔ 0.西暦 4.平 5.令 2018 年 1月 2日                                                                                       |        |  |  |  |  |  |
| 備考    |                                              |                                                                                                    |                             | 死亡票に記載の原発部位:脳、脊髄、脳神経その他の中枢神経系/大脳<br>死亡票に記載の病理診断:良性腫瘍                                                              |        |  |  |  |  |  |
|       |                                              |                                                                                                    |                             | (0.)(0.10)                                                                                                    |        |  |  |  |  |  |

# iii 個人情報の保護

病院等における個人情報は、「医療・介護関係事業者における個人情報の適切な取扱いのためのガイダンス(厚生労働省)」に基づいて、適切に取り扱うことが求められておりますが、がん情報については、別途、がん登録推進法において個人情報の保護について規定されています。

1. 秘密保持と罰則

がん登録推進法では、病院等において届出に関する業務に従事する者又は従事していた者 は、その業務に関して知り得た届出対象情報に関するがんの罹患等の秘密を漏らし、みだりに 他人に知らせ、又は不当な目的に使用してはならない。とされており、違反した場合の罰則が定 められています。

#### 2. 届出作業からみた安全管理対策

宮城県がん登録室では、個人情報の安全管理対策のため、国が定める「全国がん登録個人 情報保護のための安全管理措置マニュアル」に従い、下記の対策を取っておりますので、ご理 解のほどよろしくお願いいたします。

#### (ア) 届出情報に関する問合せ

- ・毎年度、各施設から「お問合せ番号」及び全国がん登録担当者情報を収集。
- ・「お問合せ番号」は、当室から電話にて届出等に関する照会をする際に使用します。
- ・ 届出等に関する照会、回答に電子メール、FAX、普通郵便を利用しない(厚生労働省が安全 性を確認した、がん登録オンラインシステムを除く)。
- (イ) 届出情報作成時の注意
  - 届出対象情報の入力時には、インターネット回線に接続していないパソコンで作業を行う。
- (ウ) 提出方法の限定(指定)
  - ・ オンラインシステムでの提出を推奨。
  - やむを得ない理由により、オンラインシステムが利用できない場合に限り、当室のセキュリティ 機能付きUSBメモリを貸し出す。
  - ・上記以外の方法を原則として認めない。
- (エ) 届出情報等の移送
  - ・ 個人情報の資料(USBメモリを含む)を移送する場合は、追跡機能付きの配送手段を利用する。
  - ・配送の封筒等には「宮城県がん登録室宛て」、「親展」、「取扱注意」を明記する。
  - ・電子メール、FAX、普通郵便で届出対象情報を送付することを禁止。
- 3. がん登録情報を利用する場合

病院は都道府県知事に対し、届出をしたがん登録情報の請求を行い、提供を受け利用するこ とができます(がん登録推進法第20条)。

提供を受けた利用者は、秘密保持の義務、適切な管理など遵守すべき事項があり、自己又は 第三者の不正な利益を図る目的で提供し、又は盗用したときの罰則が定められています。

データの取扱いには十分ご注意ください。

----- memo ----

# iv 付録

1. 届出の必要ながんの種類

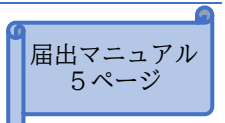

#### (ア) がんの種類

以下の原発性の悪性新生物その他の政令で定める疾病が届出対象です。

- ① 悪性新生物及び上皮内がん
   例 ○○癌、○○上皮内癌、○○肉腫、悪性○○腫瘍、転移性○○腫瘍、白血病、多発性骨髄腫
- ② 髄膜又は脳、脊髄、脳神経その他の中枢神経系に発生した腫瘍(良性・良悪性不詳も含む。) 例 脳腫瘍、髄膜腫、下垂体腺腫
- ③ 卵巣腫瘍(次に掲げるものに限る。)
  - ・ 境界悪性漿液性乳頭状のう胞腫瘍
  - ・ 境界悪性漿液性のう胞腺腫
  - · 境界悪性漿液性表在性乳頭腫瘍
  - ・ 境界悪性乳頭状のう胞腺腫
  - ・ 境界悪性粘液性乳頭状のう胞腺腫
  - ・ 境界悪性粘液性のう胞腫瘍
  - ・ 境界悪性明細胞のう胞腫瘍
- ④ 消化管間質腫瘍(GIST)
- (イ) がん登録の対象となるICD-10コード

(2019年3月13日更新)

|       | ICD-10コード                                                                                                    | 部位            | 名称                   | 標準病名集に存在する病名 |  |  |  |  |  |
|-------|----------------------------------------------------------------------------------------------------|---------------|----------------------|--------------|--|--|--|--|--|
| C00   | ~ C97                                                                                                    | -             | 恶性新生物                | ←            |  |  |  |  |  |
| D00   | ∼ D09                                                                                                    | -             | 上皮内癌                 | ←            |  |  |  |  |  |
| D18.0 |                                                                                                    | 頭蓋内           | 頭蓋内血管腫               | 頭蓋内血管腫       |  |  |  |  |  |
| D18.1 |                                                                                                    | -             | リンパ管腫                | リンパ管腫        |  |  |  |  |  |
| D32   |                                                                                                    | $\rightarrow$ | 髄膜の良性腫瘍              | <i>←</i>     |  |  |  |  |  |
| D33   |                                                                                                    | $\rightarrow$ | 脳および中枢神経系の良性腫瘍       | ←            |  |  |  |  |  |
| D35.2 | ∼ D35.4                                                                                                    | $\rightarrow$ | 下垂体、頭蓋咽頭管、松果体の良性腫瘍   | ←            |  |  |  |  |  |
| D42   | ∼ D43                                                                                                    | $\rightarrow$ | 脳および中枢神経系の性状不詳腫瘍     | <i>←</i>     |  |  |  |  |  |
| D44.3 | ∼ D44.5                                                                                                    | $\rightarrow$ | 下垂体、頭蓋咽頭管、松果体の性状不詳腫瘍 | ←            |  |  |  |  |  |
| D45   |                                                                                                    | _             | 真性多血症                | ←            |  |  |  |  |  |
| D46   |                                                                                                    | -             | MDS                  | ←            |  |  |  |  |  |
| D47.1 |                                                                                                    | -             | 慢性骨髄増殖性疾患            | 骨髄増殖性疾患      |  |  |  |  |  |
| D47.3 |                                                                                                    | _             | 本態性血小板血症             | 本態性血小板血症     |  |  |  |  |  |
| D47.4 |                                                                                                    | -             | 骨髄線維症                | ←            |  |  |  |  |  |
| D47.5 |                                                                                                    | -             | 慢性好酸球性白血病            | ←            |  |  |  |  |  |
| D47.7 |                                                                                                    | _             | リンパ組織・造血器の性状不詳腫瘍     | ←            |  |  |  |  |  |
| D47.9 |                                                                                                    | _             | リンパ組織・造血器の性状不詳腫瘍     | なし           |  |  |  |  |  |
| ⊐—ド   | <ul> <li>コード末尾の「_」は、0~9のいずれかの数字が入ることを示す。</li> <li>→ は、右の名称にある部位が対象であることを示す。</li> <li>← は、左のコード・名称について、細分された名称が標準病名集に収載されていることを示す。</li> </ul> |               |                      |              |  |  |  |  |  |

(国立がん研究センター 院内がん登録運用マニュアルより抜粋)

表にない卵巣腫瘍と消化管間質腫瘍(GIST)については、病名や病理診断から該当するものを抽出してください。

2. 届出の必要な患者

当該病院等における初回の診断が行われた患者

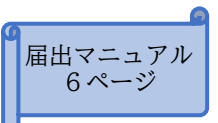

初回の診断とは

- ・ 当該病院等において、入院・外来を問わず自施設で初診し「がん」として行った初 めての診断や治療等の診療行為のこと。
- ・ 診療行為は、必ずしも病理学的な確定診断を要さず、画像診断、血液診断、尿検 査、肉眼的診断、及び臨床診断を含みます。
- ・ 転移又は再発の段階で、自施設に初診し診療行為を行った場合も届出が必要です。
- ・ 診療行為には、ターミナルケアや経過観察だけの場合も含まれます。

届出の対象か判断に迷う際は、当室までお問合せください。また、別紙「全国がん登録リンク 集」の以下の項目に詳しい例が掲載されていますので、ご参照ください。

- ◇ 宮城県がん登録室(届出に役立つ資料) 「全国がん登録に関する Q&A」
- ◇ がん情報サービス(全国がん登録に関する Q&A)

## 届出ポイント(届出対象者のパターン例)

対象年に初めて、診断、治療、経過観察をしたときに届出が必要です。

対象年に 自施設で初めてがんと診断したとき 自施設で初めてがんの治療(診療)をしたとき 自施設で初めて経過観察をしたとき 自施設の死亡診断書で初めてがんと診断したとき

C病院

B病院

|    | 診断・治療・組察等を行いたがら経過 |              |      |               |                            |                            |  |  |  |  |
|----|-------------------|--------------|------|---------------|----------------------------|----------------------------|--|--|--|--|
|    |                   | <u></u><br>二 |      | 奈寺を行いなが       | り柱旭                        |                            |  |  |  |  |
|    | 受診                | 検査           | 診断   | 治療            | 経過観察                       | 死亡                         |  |  |  |  |
| 例1 | がんの初診             |              |      |               |                            |                            |  |  |  |  |
| 例2 | がんの初診             |              | 届出対象 |               |                            |                            |  |  |  |  |
|    |                   |              |      |               |                            |                            |  |  |  |  |
| 例3 | がんの初診             |              |      |               |                            |                            |  |  |  |  |
|    |                   |              |      | 届出対象          |                            |                            |  |  |  |  |
| 例4 | がんの初診             |              | 品中対象 | がんの初診         |                            |                            |  |  |  |  |
|    |                   |              | 田田小家 | 旧山八家          |                            |                            |  |  |  |  |
| 例5 | がんの初診             |              | 届出対象 | がんの初診<br>届出対象 | がんの初診<br><mark>届出対象</mark> |                            |  |  |  |  |
| 例6 |                   |              |      |               |                            | がんと記載<br><mark>届出対象</mark> |  |  |  |  |

説明

A病院

例1 がんが疑われ検査を行ったが、がんと診断されなかった。→届出不要

例2 がんと診断した。

- 例3 がんと診断し、治療を開始した。診断から経過観察まで行った(行う予定)。
- 例4 がんと診断し、治療のため別な病院を紹介した。 治療が終わり、経過観察は、紹介元の病院で行うこととなった。
- 例5 がんと診断し、治療のため別な病院に紹介した。 治療が終わり、経過観察のため、さらに別な病院に紹介された。
- 例6 死亡診断書で初めてがんと診断された。

## 3. 届出対象情報作成例

■例1 退院時サマリーをもとに届出対象情報を作成する場合

| 患者ID                     | 000000                                            | 男子甘 <u>木</u> 桂却什 / 保险运动                                                                                   |  |  |  |  |  |  |  |  |
|--------------------------|---------------------------------------------------|----------------------------------------------------------------------------------------------------|--|--|--|--|--|--|--|--|
| 氏名                       | 宮城 花子                                             | カルテ情報等から正しい情                                                                                              |  |  |  |  |  |  |  |  |
| 性別                       | 女                                                 | 報を抽出してください。                                                                                               |  |  |  |  |  |  |  |  |
| 生年月日                     | 1950/6/5                                          |                                                                                                    |  |  |  |  |  |  |  |  |
| 住所                       | 住所 宮城県名取市・・・・・                                    |                                                                                                    |  |  |  |  |  |  |  |  |
| 入院期間                     | 入院期間 2019/6/5~2019/6/15                           |                                                                                                    |  |  |  |  |  |  |  |  |
| 【退院時病名<br>横行結腸           | ▲<br>②原発部位   ⑧側性                                  |                                                                                                    |  |  |  |  |  |  |  |  |
| 【現病歴】<br>人間ドッ:           | ⑮発見経緯<br>クで便潜血陽性となり、精査のため4/2                      | 0当院受診。 ①診断施設                                                                                              |  |  |  |  |  |  |  |  |
| 5/11 CFは<br>Adenocar     | cて横行結腸に20mmの隆起性病変を認め<br><u>rcinoma)。<br/>ゆ診断日</u> | <ul> <li>         ・生検施行(Group V、         <ul> <li>③診断根拠</li> <li>※生検、手術時<br/>病理の両方</li> </ul> </li> </ul> |  |  |  |  |  |  |  |  |
| ac(目で)<br>他臓器への<br>手術目的に | 26/5入院。                                           | 度SS)。<br>低進展度・治療前                                                                                         |  |  |  |  |  |  |  |  |
| 【入院経過】                   | 12治療施設 19鏡視下の有無                                   |                                                                                                    |  |  |  |  |  |  |  |  |
| 6/8 <b>腹腔錄</b>           | <b>竟下横行結腸切除術施行。</b> 術中所見:SS                       | S, NOHOPO。                                                                                                |  |  |  |  |  |  |  |  |
| 6/15 術後                  | 後経過良好にて退院。                                        |                                                                                                    |  |  |  |  |  |  |  |  |
| 【手術病理報                   | 告】 備考 ⑩病理診断                                       |                                                                                                    |  |  |  |  |  |  |  |  |
| Well diffe               | erentiated Adenocarcinoma, Transv                 | erse colon                                                                                                |  |  |  |  |  |  |  |  |
| TNM: T3                  | , N0, M0, Stage II A, PM0, DM0                    |                                                                                                    |  |  |  |  |  |  |  |  |
| ①進展度・術後病理学的 (観血的治療の範囲)   |                                                   |                                                                                                    |  |  |  |  |  |  |  |  |

病理診断結果から届出情報を読みとる際の参考資料は、別紙「全国がん登録リンク集」の 以下の項目を参照してください。

- ◇ がん情報サービス(院内がん登録に関する資料) 「部位別テキスト」5部位(胃、大腸、肝、肺、乳腺)
- ◇ 院内がん登録支援 (学ぶ・調べる) 「7. 部位別テキスト(主要5部位以外)」

| ①病院等の名称 |                 |                         | 宮城県 ■■病院                                                                 |                                            |                  |            |                      |                     |                   |           |           |                    |    |         |  |
|---------|-----------------|-------------------------|--------------------------------------------------------------------------|--------------------------------------------|------------------|------------|----------------------|---------------------|-------------------|-----------|-----------|--------------------|----|---------|--|
| ②診療録番号  |                 |                         | (全半角16文字)                                                                |                                            |                  |            |                      |                     |                   |           |           |                    |    |         |  |
| ③カナ氏名   |                 |                         | シ                                                                        | シ<br>ミヤギ<br>(全角カナ10文字)<br>メイ<br>ハナコ<br>(全) |                  |            |                      |                     |                   |           | (全角カナ10文) |                    |    |         |  |
| ④氏名     |                 | 氏                       | 宮城                                                                       |                                            | (1               | 全角10文字)    | 名                    | 花子                  |                   | (全角10文字)  |           |                    |    |         |  |
| ⑤性      | 別               |                         |                                                                          | □ 1.男性 <b>/</b> 2.女性                       |                  |            |                      |                     |                   |           |           |                    |    |         |  |
| ⑥生:     | 年月日             | 1                       |                                                                          | <b>V</b> 0.                                | 西暦 🔡 1           | .明 📃 2.    | * 🗌                  | 3.昭 🗌 4.平           |                   | 5. 令 1950 | 年 6       | 月 <mark>5</mark> E |    |         |  |
| 都道府県選択  |                 |                         |                                                                          |                                            |                  |            |                      |                     |                   |           |           |                    |    |         |  |
| (7)診    | ⑦診断時住所 市区町村以下   |                         |                                                                          |                                            |                  |            |                      |                     |                   |           |           |                    |    |         |  |
| 105     | ⑧側              | 性                       | 1                                                                        | □□1.右 □ 2.左 □ 3.両側 🔽 7.側性なし □ 9.不明         |                  |            |                      |                     |                   |           |           |                    |    |         |  |
| 腫瘍      | _               |                         | 大分類                                                                      | 盲腸                                         | ・結腸、直            | [腸、肛門      |                      |                     |                   |           |           | •                  |    |         |  |
| の種      | ⑨原              | 発部位                     | 詳細分類                                                                     | 横行                                         | 結腸               |            |                      |                     |                   |           |           | - C18.4            |    |         |  |
| 類       | ⑩病              | 理診断                     | 組織型・性状                                                                   | 腺癌                                         |                  |            |                      |                     |                   |           |           | • 8140             |    |         |  |
|         | 018             | 断施設                     |                                                                          | ✓ 1.                                       | 自施設診断            | 2. 他       | 施設診                  | 断                   |                   |           |           |                    |    |         |  |
|         |                 | and the second          |                                                                          |                                            |                  |            |                      |                     |                   |           |           |                    |    |         |  |
|         |                 |                         |                                                                          |                                            | ▼ 2. 自施設で初回治療を開始 |            |                      |                     |                   |           |           |                    |    |         |  |
|         | 12治             | 12治療施設                  |                                                                          | □ 3. 他施設で初回治療を開始後に、自施設に受診して初回治療を継続         |                  |            |                      |                     |                   |           |           |                    |    |         |  |
| 診       |                 |                         | - 4. 他施設で初回治療を終了後に、自施設に受診                                                |                                            |                  |            |                      |                     |                   |           |           |                    |    |         |  |
| 断情      |                 |                         |                                                                          | 8.その他                                      |                  |            |                      |                     |                   |           |           |                    |    |         |  |
| 報       | ③診断根拠           |                         | <ul> <li>✓ 1. 原発巣の組織診</li> <li>○ 2. 転移巣の組織診</li> <li>○ 3. 細胞診</li> </ul> |                                            |                  |            |                      |                     |                   |           |           |                    |    |         |  |
|         |                 |                         | 4.部位特異的腫瘍マーカー □ 5.臨床検査 □ 6.臨床診断 □ 9.不明                                   |                                            |                  |            |                      |                     |                   |           |           |                    |    |         |  |
|         | (4)診断日          |                         |                                                                          | ✓ 0.                                       | 西暦 4             | .平 5.      | .令                   | 2019 年              | 5 月               |           |           |                    |    |         |  |
|         | ⑮ <b>発見経緯</b>   |                         | 1.                                                                       | がん検診・                                      | 健康診断・            | 人間ド        | ックでの発見例              |                     | 3.他疾患の経過観<br>、 一回 | 線中の偶然     | 発見        |                    |    |         |  |
|         |                 |                         |                                                                          | 4.                                         | · 剖梗発見           |            | 3. そのft<br>四日        | ₫<br><u>1</u> 420 ∯ | 5 - L - S         |           | 20 隣接職哭   | 1.三油               |    |         |  |
| 進       | ⑩進展度・治療前        |                         |                                                                          | 0.工及内<br>40. 遠隔転移                          | 777.1            | 吸向<br>該当せて | 1 420.70<br>1 499.77 | 調り、                 | //13]平広作夕 🔡 45    | 30.时打女加敞台 | 反相        |                    |    |         |  |
| 行度      |                 |                         | 4                                                                        | 00. 上皮内                                    | ✓ 410. §         | 限局         | · ···· <u>·</u> ·    | 420. <b>翁</b>       | 減リンパ節転移           | 430       | 隣接臓器浸     |                    |    |         |  |
| 1392    | ⑩進展度・術後病理学的     |                         |                                                                          | 4                                          | 40. 遠隔転移         | 660. ₹     | 手術なし                 | 」・術前治療後             |                   | 777.該当せず  | 499       | .不明                |    |         |  |
|         | <b>#</b> 8      | ⑩外彩                     | 的                                                                        | 1.                                         | 自施設で施            | 行 🖌 2.自    | 自施設て                 | 『施行なし               | 9.                | 施行の有無不明   |           |                    |    |         |  |
|         | 血               | ⑩鏡視                     | <b>ا</b> ۲                                                               | 🖌 1.                                       | 自施設で施            | 行 📃 2. 自   | 自施設て                 | 『施行なし               | 9.                | 施行の有無不明   |           |                    |    |         |  |
|         | 的治              | 的<br>治 20内初             | 鏡的                                                                       | 1.                                         | 自施設で施            | 行 🖌 2.首    | 自施設て                 | 『施行なし               | 9.                | 施行の有無不明   |           |                    |    |         |  |
| 初回      | 療               | <ol> <li>創観血</li> </ol> | 1的治療の範囲                                                                  | ✓ 1.                                       | 腫瘍遺残な            | し 🗌 4. 膕   | 重瘍遺残                 | あり                  | 6.                | 観血的治療なし   | 9.7       | 下明                 |    |         |  |
| 1治6     | その他治療<br>②<br>② | 20放射                    | <b>排線療法</b>                                                              | 1.                                         | 自施設で施            | 行 🖌 2.首    | 自施設て                 | 『施行なし               | 9.                | 施行の有無不明   |           |                    |    |         |  |
| 疠       |                 | ⑧化学                     | 营療法                                                                      | 1.                                         | 自施設で施            | 行 🖌 2.首    | 自施設て                 | 『施行なし               | 9.                | 施行の有無不明   |           |                    |    |         |  |
|         |                 | 29内分                    | 泌療法                                                                      | 1.                                         | 自施設で施            | 行 🖌 2.自    | 自施設て                 | 『施行なし               | 9.                | 施行の有無不明   |           |                    |    |         |  |
|         |                 | 療                       | 療                                                                        | 療                                          | 療                | きその        | 2他治療                 | 1.                  | 自施設で施             | 行 🖌 2.自   | 自施設て      | 『施行なし              | 9. | 施行の有無不明 |  |
| ⑧死亡日    |                 |                         |                                                                          |                                            |                  |            |                      |                     |                   |           |           |                    |    |         |  |
|         |                 |                         |                                                                          | 虚理                                         | ≫⊮f:Wol          | differenti | iated a              | denocarcinor        | <br>na            |           |           |                    |    |         |  |

■例2 他施設からの診療情報提供書をもとに届出対象情報を作成する場合

2019年10月22日

自施設を初診。 48診断日

他施設から診療情報提供書あり。

| 診療情報提供書                                                                                                    |                                            |                                                     |  |  |  |  |  |  |
|----------------------------------------------------------------------------------------------------|--------------------------------------------|-----------------------------------------------------|--|--|--|--|--|--|
| 紹介先医療機関名 ■■病院( <mark>自施設</mark> )<br>担当医 消化器内科 名取 一郎 先生 御侍史                                                                                                    |                                            |                                                     |  |  |  |  |  |  |
| 紹介元医療機関の所在地及び名称<br>患者基本情報は、保険証や<br>カルテ情報等から正しい情<br>報を抽出してください。                                                                                                 | 住所 宮城!<br><b>A B C</b><br>TEL ××><br>医師 仙台 | <sup>県仙台市・・・・・・・・・・・・・・・・・・・・・・・・・・・・・・・・・・・・</sup> |  |  |  |  |  |  |
| 患者氏名 名取 花子                                                                                                    | 性 別                                        | 女                                                   |  |  |  |  |  |  |
| 患者住所名取市・・・・・・・                                                                                                    |                                            | 1                                                   |  |  |  |  |  |  |
| 生年月日 1930/5/5                                                                                                    |                                            |                                                     |  |  |  |  |  |  |
| 【傷病名】<br><b>胃体部癌 ⑨原発部位 ⑧側性</b><br>【紹介目的】<br>今後の御加療のお願い<br>【症状・診療経過および検査結果】 <b>⑤発見経緯</b><br>2019年5月中旬より <b>心窩部痛があり来院</b> 。6月<br><b>を認め、生検でGroup Vの腺癌と診断</b> されて | 10日に <b>EG</b><br>おります。                    | Dで胃体部に不整粘膜                                          |  |  |  |  |  |  |
| 【治療経過】 ③診断根拠   ①病理診断   ①                                                                                                    | 診断施設                                       | 12治療施討                                              |  |  |  |  |  |  |
| ご高齢のため、 <u>積極的な治療は希望されず当</u><br>今後は自宅に近い貴院での加療を希望されま<br>何卒よろしくお願いいたします。<br>【備考】<br>特になし                                                                        | <b>院でフォロ</b><br>した。今後                      | <b>ーしておりました</b> が、<br>の御加療について                      |  |  |  |  |  |  |

引き続き**自施設にて経過観察**を行う方針となった。

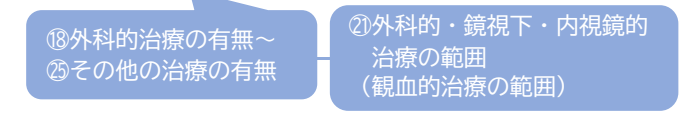

■例2 電子届出票の入力

| ①病院等の名称                               |                 |                 |                   | 宮城県 ■■病院                                                               |                                                                            |                                             |                 |                       |             |  |  |
|---------------------------------------|-----------------|-----------------|-------------------|------------------------------------------------------------------------|----------------------------------------------------------------------------|---------------------------------------------|-----------------|-----------------------|-------------|--|--|
| <ol> <li>②診療録番号</li> </ol>            |                 |                 |                   | (全半角16文字)                                                              |                                                                            |                                             |                 |                       |             |  |  |
| ③カナ氏名                                 |                 |                 |                   | シ                                                                      | シ         ナトリ         (全角カナ10文字)         メイ         ハナコ         (今角カナ10文字) |                                             |                 |                       |             |  |  |
| <ul><li>④氏名</li></ul>                 |                 |                 |                   | 氏                                                                      | 名取                                                                         | (全角10文字)                                    | 名               | 花子                    | (全角10文字)    |  |  |
| ⑤性                                    | 別               |                 |                   | □ 1.男性 🖌 2.女性                                                          |                                                                            |                                             |                 |                       |             |  |  |
| ⑥生:                                   | 年月日             | 1               |                   | ✓ 0. 西暦 1.明 2.大 3.昭 4.平 5.令 1930 年 5月 5日                               |                                                                            |                                             |                 |                       |             |  |  |
|                                       | 峰に回また           |                 | 都道府県選択            |                                                                        |                                                                            |                                             |                 |                       |             |  |  |
| U IB                                  | ष्णम्तः         | ЕРЛТ            | 市区町村以下            | 名取                                                                     |                                                                            |                                             |                 |                       |             |  |  |
| 腫                                     | 8側              | 性               |                   | <mark> </mark>                                                         | .右 📃 2.左 📃 3.両                                                             | i側 🖌 7. 側性な                                 | まし 🗌            | 9. 不明                 |             |  |  |
| 傷の                                    | <b>a</b> @      | 登邮位             | 大分類               | 胃、                                                                     | 小腸                                                                         |                                             |                 |                       | •           |  |  |
| 種                                     | Opt             |                 | 詳細分類              | 胃体                                                                     | 部                                                                          |                                             |                 |                       | • C16.2     |  |  |
| 頖                                     | 10病             | 理診断             | 組織型・性状            | 腺癌                                                                     |                                                                            |                                             |                 |                       | • 8140/3    |  |  |
|                                       | 1)診             | 断施設             |                   | <mark> </mark>                                                         | 自施設診断 🔽 2. 他施設                                                             | 診断                                          |                 |                       |             |  |  |
|                                       |                 |                 |                   | □ 1. 自施設で初回治療をせず、他施設に紹介またはその後の経過不可<br>1. 自施設で初回治療を開始<br>1. 自施設で初回治療を開始 |                                                                            |                                             |                 |                       |             |  |  |
|                                       | 12治             | 12治療施設          |                   | □ 3.他施設で初回治療を開始後に、自施設に受診、て初回治療を継 した場合、そのがんでれ                           |                                                                            |                                             |                 |                       |             |  |  |
| 診                                     |                 |                 | <mark>∢</mark> 4. | 他施設で初回治療を終了後                                                           | に、自施設に受診                                                                   | >                                           | の(目れ            | 他設を受診した<br>コとかります     |             |  |  |
| 町情                                    |                 |                 |                   | 8.                                                                     | その他                                                                        |                                             |                 |                       |             |  |  |
| 報                                     | 13¢             | ⑧診断根拠<br>(2)診断日 |                   | 1.                                                                     | 原発巣の組織診                                                                    | <ul> <li>2.転移巣の約</li> <li>5.転床検索</li> </ul> | 目織診             |                       |             |  |  |
|                                       | 面診              |                 |                   | 4.                                                                     |                                                                            | 2019 年                                      |                 | 0. 瞄/木珍町              | ] 9. 个明     |  |  |
|                                       | (1)影町日 (1)発見経緯  |                 |                   |                                                                        |                                                                            |                                             |                 |                       |             |  |  |
|                                       |                 |                 | 4.                | □ 4. 剖検発見                                                              |                                                                            |                                             |                 |                       |             |  |  |
|                                       | <b>必准屈度,没感动</b> |                 | 40                | 00.上皮内 🛛 410.限局                                                        | 420. 🕯                                                                     | 貢域リ:                                        | ンパ節転移 📃 430. 隣接 | 臓器浸潤                  |             |  |  |
| 進行                                    | し 進展度・ 冶療則      |                 | 44                | 40.遠隔転移 📃 777.該当日                                                      | ±ず 🖌 499.7                                                                 | 下明                                          |                 |                       |             |  |  |
| 度                                     | ①進展度・術後病理学的     |                 | 40                | 00.上皮内   410.限局                                                        |                                                                            | 420. 肴                                      |                 | 430.隣接臓器浸潤<br>400. 天明 |             |  |  |
|                                       |                 | 围外彩             | 的                 | 1.                                                                     | +0. 遠隔転移 🔽 1000. 宇術な<br>. 自施設で施行 🔽 2. 自施影                                  | で施行なし                                       | 9               | 施行の有無不明               | 499. 不明     |  |  |
|                                       | 観血              | ⑩鏡視             | <u>۲</u>          | 1.                                                                     | · 自施設で施行 ✓ 2. 自施影                                                          | で施行なし                                       | 9               | 施行の有無不明               | 自施設で治療      |  |  |
|                                       | 的治              | 20内視            | 鏡的                | 1.                                                                     | .自施設で施行 🗸 2.自施設                                                            | で施行なし                                       | 9               | 施行の有無不明               | 行っていない      |  |  |
| 初回                                    | 療               | 2)観血            | し的治療の範囲           | 1.                                                                     | .腫瘍遺残なし 📃 4.腫瘍遺                                                            | i残あり                                        | <u></u> б.      | 観血的治療なし               | こは、 10 進度   |  |  |
| 山治                                    |                 | 22放射            | 線療法               | 1.                                                                     | 自施設で施行 🔽 2. 自施設                                                            | で施行なし                                       | 9.              | 施行の有無不明               | 向~四その他      |  |  |
| 膫                                     | その              | ③化学             | 療法                | 1.                                                                     |                                                                            | で施行なし                                       | 9               | 施行の有無不明               | 療はすべてこ      |  |  |
|                                       | 他治療             | 29内分            | 泌療法               | 1.                                                                     |                                                                            | で施行なし                                       | 9               | 施行の有無不明               | パターンにな      |  |  |
|                                       |                 | ®その             | 他治療               | 1.                                                                     | <br>. 自施設で施行 <mark>▼</mark> 2. 自施該                                         | で施行なし                                       | 9               | 施行の有無不明               | <i>ح</i> 9。 |  |  |
| · · · · · · · · · · · · · · · · · · · |                 | 0.              | .西暦 🗌 4. 平 🗌 5. 令 | 年                                                                      | 月                                                                          |                                             |                 |                       |             |  |  |
|                                       |                 |                 |                   | 紹介                                                                     |                                                                            |                                             |                 |                       | 1           |  |  |

# v 問合せ先

届出に関すること

### 宮城県がん登録室 \_

電 話 : 022-796-3624 受付時間 平日 9時から17時 E-mail: registry@miyagi-pho.jp

オンラインシステムに関すること

国立がん研究センター \_\_\_\_\_

別紙「全国がん登録リンク集」の以下の項目を参照

◇ がん情報サービス(がん登録オンラインシステム専用問い合わせフォーム)

# vi 提出物の送付先

がん登録データ等の個人情報を含む資料(USB、がん登録情報が印字された用紙等) を郵送する場合は、必ず、追跡機能付き郵便(簡易書留、レターパック)など、セキュリ ティに配慮した方法で移送してください。また、宛名間違いのないよう下記宛名をコピー するなどしてお使いください。

なお、当室から宛名ラベルをお送りする場合があります。その際は、お送りした宛名ラ ベルをお使いください。

|        | 個人情報<br>(紙、USB) | 様式<br>・1-1<br>・1-2<br>・3-1 |
|--------|-----------------|----------------------------|
| レターパック | 0               | 0                          |
| 簡易書留   | 0               | 0                          |
| 普通郵便   | ×               | 0                          |
| FAX    | ×               | ×                          |
| 電子メール  | ×               | ×                          |

| ( 〒981                 | -1239               |      |  |  |  |  |  |  |  |
|------------------------|---------------------|------|--|--|--|--|--|--|--|
| 宮城                     | 宮城県名取市愛島塩手字野田山 47-1 |      |  |  |  |  |  |  |  |
| 宮城県立がんセンター 宮城県がん登録室 宛て |                     |      |  |  |  |  |  |  |  |
|                        | 親展                  | 取扱注意 |  |  |  |  |  |  |  |
|                        |                     |      |  |  |  |  |  |  |  |